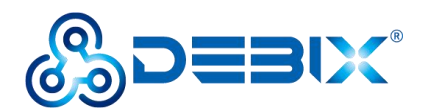

# DEBIX Mini PC (BPC-iMX8MP-08) User Guide

Version: V1.2 (2024-11)

Complied by: Polyhex Technology Company Limited (http://www.polyhex.net/)

DEBIX Mini PC (BPC-iMX8MP-08) is a mini personal computer based on the SoC, NXP i.MX 8M Plus. It consists of the DEBIX motherboard (EMB-iMX8MP-07), an aluminum alloy enclosure, and antennas. It provides rich interfaces for IoT gateways, edge computing, security, building control and industrial applications. And it has a variety of anti-harsh environment features, including robustness, dust, shock, shock, wide temperature, portability and more.

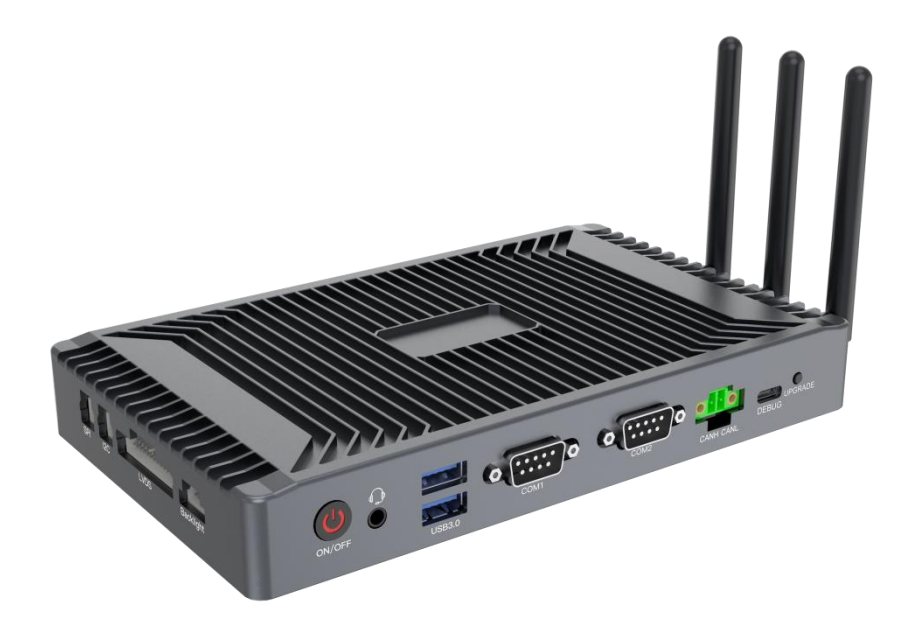

Figure 1 DEBIX Mini PC (BPC-iMX8MP-08)

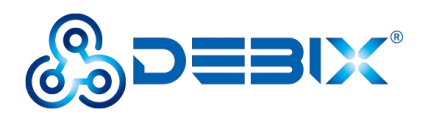

| REVISION HISTORY |            |                                                                                                    |  |
|------------------|------------|----------------------------------------------------------------------------------------------------|--|
| Rev.             | Date       | Description                                                                                                    |  |
| 1.0              | 2024.10.17 | First edition                                                                                                    |  |
| 1.1              | 2024.10.29 | <ol> <li>Optimized the content</li> <li>Added the part of <u>2.3.12. RTC</u></li> </ol>                                                                                                    |  |
| 1.2              | 2024.11.08 | <ol> <li>Added the mark of USB 3.0 OTG interface in the part of <u>2.3.2.</u></li> <li><u>USB 3.0</u></li> <li>Added the flash method and steps in the part of <u>3.1.Software</u></li> <li><u>Installation</u></li> </ol> |  |

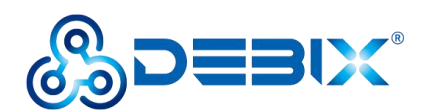

### INDEX

| Chapter 1 Security                                  |
|-----------------------------------------------------|
| 1.1. Safety Precaution6                             |
| 1.2. Safety Instruction6                            |
| 1.3. Technical Support                              |
| Chapter 2 Introduction9                             |
| 2.1. Overview                                       |
| 2.2. Interface15                                    |
| 2.3.1. Power Interface15                            |
| 2.3.2. USB 3.015                                    |
| 2.3.3. Ethernet Interface15                         |
| 2.3.4. Display Interface16                          |
| 2.3.4.1. HDMI Interface 16                          |
| 2.3.4.2. LVDS Interface17                           |
| 2.3.4.3.LVDS Backlight Control Adjustment Interface |
| 2.3.4.4. LVDS PWR19                                 |
| 2.3.5. Audio                                        |
| 2.3.6. Debug21                                      |
| <b>2.3.7</b> . RS232/RS48522                        |
| <b>2.3.8</b> . CAN                                  |
| 2.3.9. GPIO                                         |

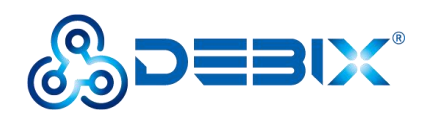

|     | 2.3.10. I2C                                               |    |
|-----|-----------------------------------------------------------|----|
|     | 2.3.11. SPI                                               | 27 |
|     | 2.3.12. RTC                                               | 28 |
|     | 2.3.13. LED & Button                                      | 29 |
|     | 2.3.14. DIP Switch                                        |    |
|     | 2.3.14.1. BOOT DIP Switch (Refdes.: SW1) :                | 30 |
|     | 2.3.14.2. COM 1 RS232/RS485 DIP Switch (Refdes.: SW2) :   |    |
|     | 2.3.14.3. COM 2 RS232/RS485 DIP Switch (Refdes.: SW3) : . | 32 |
|     | 2.3.15. Slot                                              |    |
|     | 2.3.16. Mini PCIe Slot                                    |    |
|     | 2.3.17. M.2 NGFF KEY E Slot                               |    |
|     | 2.3. Packing List                                         |    |
| Cha | apter 3 Getting Started                                   | 40 |
|     | 3.1. Software Installation                                |    |
|     | 3.1.1. Flash Method                                       | 40 |
|     | 3.1.2. Flash Steps (Flash to eMMC via USB)                | 41 |
|     | 3.2. Hardware Connection                                  | 43 |
| Cha | apter 4 Functional Examples                               | 44 |
|     | 4.1. Usage of Ethernet                                    | 44 |
|     | 4.2. Usage of USB3.0                                      | 45 |
|     | 4.3. Usage of 4G/5G Network                               |    |

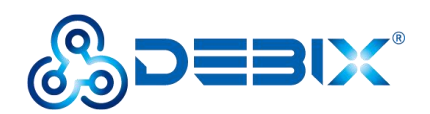

| 4.4. Usage of CAN         | 51 |
|---------------------------|----|
| 4.5. Usage of RS232/RS485 | 53 |
| 4.6. Usage of Debug       | 56 |
| 4.7. Usage of I2C         | 59 |
| 4.8. Usage of SPI         | 59 |
| 4.9. Usage of GPIO        | 60 |

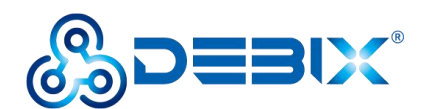

# **Chapter 1 Security**

# 1.1. Safety Precaution

This document informs how to make each cable connection. In most cases, you will simply need to connect a standard cable.

| Table 1 | Terms and | conventions |
|---------|-----------|-------------|
|---------|-----------|-------------|

| Symbol   | Meaning                                                                                                    |
|----------|----------------------------------------------------------------------------------------------------|
| Warning! | Always disconnect the power supply cable from the device whenever there<br>is no workload required on it. Do not connect the power cable while the<br>power is on. A sudden rush of power can damage sensitive electronic<br>components. Only experienced electricians should open the device<br>enclosure.                 |
| Caution! | Always ground yourself to remove any static electric charge before touching <i>DEBIX Mini PC (BPC-iMX8MP-08)</i> . Modern electronic devices are very sensitive to electric charges. Use a grounding wrist strap at all times. Place all electronic components on a static-dissipative surface or in a static-shielded bag. |

# 1.2. Safety Instruction

To avoid malfunction or damage to this product please observe the following:

1. Disconnect the device from the DC power supply before cleaning. Use a cloth. Do not use liquid detergents or spray-on detergents.

2. Keep the device away from moisture.

3. During installation, set the device down on a reliable surface. Drops and bumps will lead to damage.

4. Before connecting the power supply, ensure that the voltage is in the required range, and the way of wiring is correct.

5. Carefully put the power cable in place to avoid stepping on it.

6. If the device is not used for a long time, power it off to avoid damage caused by

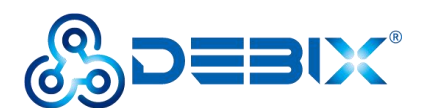

sudden over-voltage.

7. Do not pour liquid into the venting holes of the enclosure or on the board without enclosure, as this could cause fire or electric shock.

8. If one of the following situations occurs, get the equipment checked by service personnel:

- The power supply cable or plug is damaged.
- Liquid has penetrated into the equipment.
- The equipment has been exposed to moisture.
- The equipment does not work well, or you cannot get it to work according to the user's manual.
- The equipment has been dropped and damaged.
- The equipment has obvious signs of breakage.

9. Do not place the device outside the specified ambient temperature range (-40 $^{\circ}$ C/-40 $^{\circ}$ F ~85 $^{\circ}$ C/185 $^{\circ}$ F). This will damage the machine. It needs to be kept in an environment at controlled temperature.

10. Due to the sensitive nature of the equipment, it must be stored in a restricted access location, and only accessible by qualified engineer.

# **1.3.** Technical Support

- 1. Visit DEBIX website (https://www.debix.io/), where you can find the latest information about the product.
- 2. Contact your distributor, sales representative or Polyhex's customer service center for technical support if you need additional assistance. Please have the following info ready before you call:
- Product name and memory size
- Description of your peripheral attachments
- Description of your software (operating system, version, application software, etc.)
- A complete description of the problem

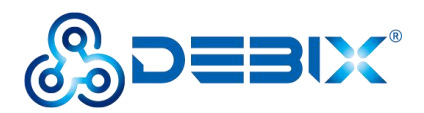

• The exact wording of any error messages

Technical Support:

Discord Community (recommended): https://discord.com/invite/adaHHaDkH2

Email: info@debix.io

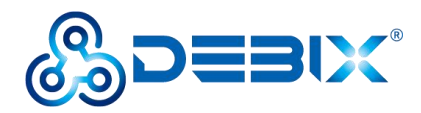

# **Chapter 2 Introduction**

DEBIX Mini PC (BPC-iMX8MP-08) is a NXP i.MX 8M Plus based DEBIX Mini PC. It is designed for industrial applications, which can be used in a wide range of schemes that require high reliability, including machine vision and machine learning, advanced multimedia, smart cities, and edge computing.

Main Features:

- Support dual Gigabit Ethernet, 2.4GHz & 5GHz dual-band Wi-Fi, Bluetooth 5.3 and 4G/5G.
- Support 6 x USB 3.0, 1 x System UART Debug, 8 x GPIO, 1 x I2C, 1 x SPI, 1 x CAN, 2 x RS232/RS485.
- Support Android, Ubuntu, Yocto, Debian, Windows 10 IoT OS.

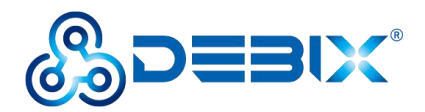

# 2.1. Overview

DEBIX Mini PC (BPC-iMX8MP-08) is composed of the DEBIX motherboard (EMB-iMX8MP-07), an aluminum alloy enclosure and antennas (antennas are optional).

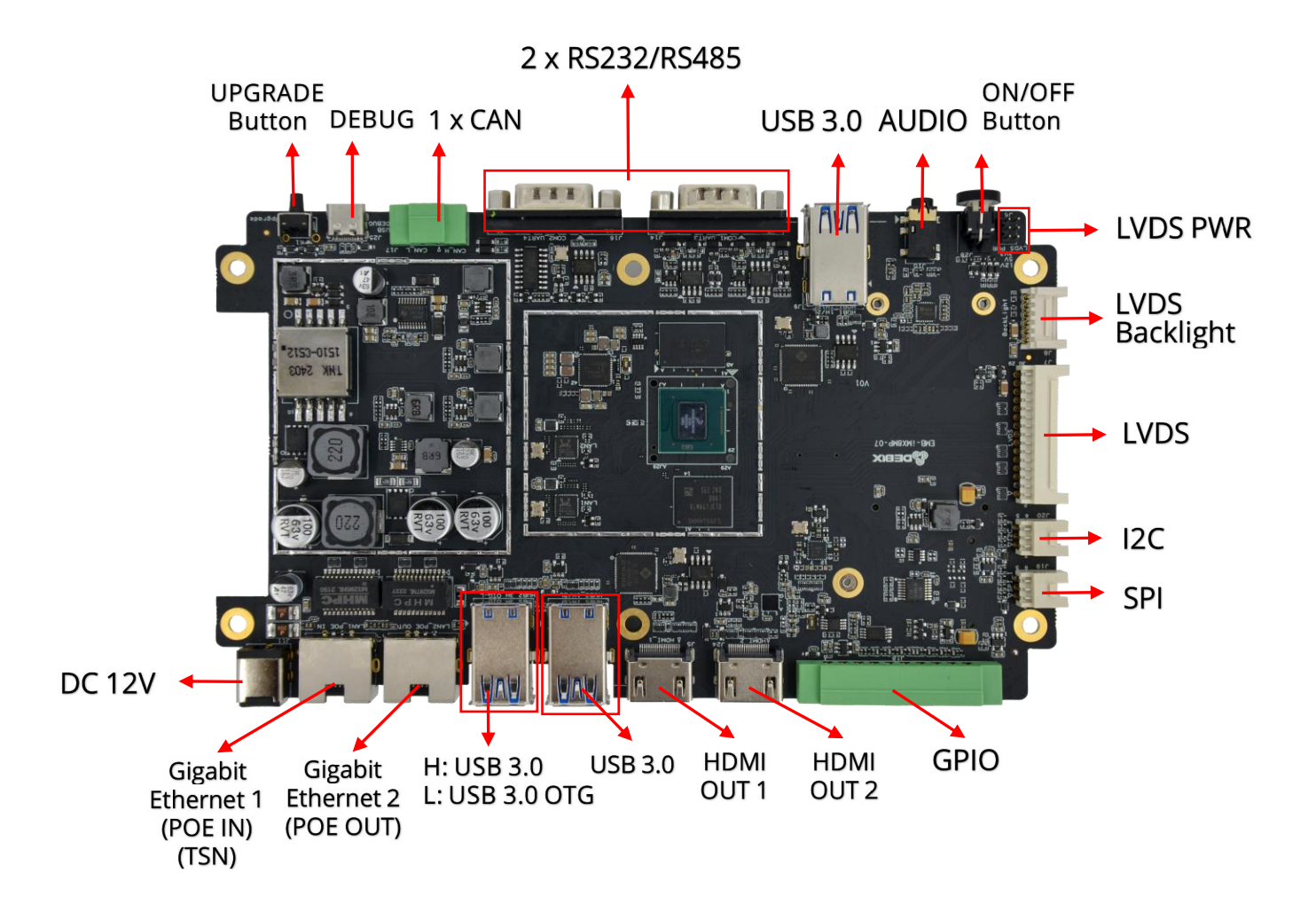

Figure 2 DEBIX Motherboard (EMB-iMX8MP-07) Front View

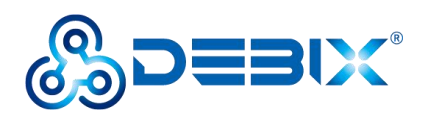

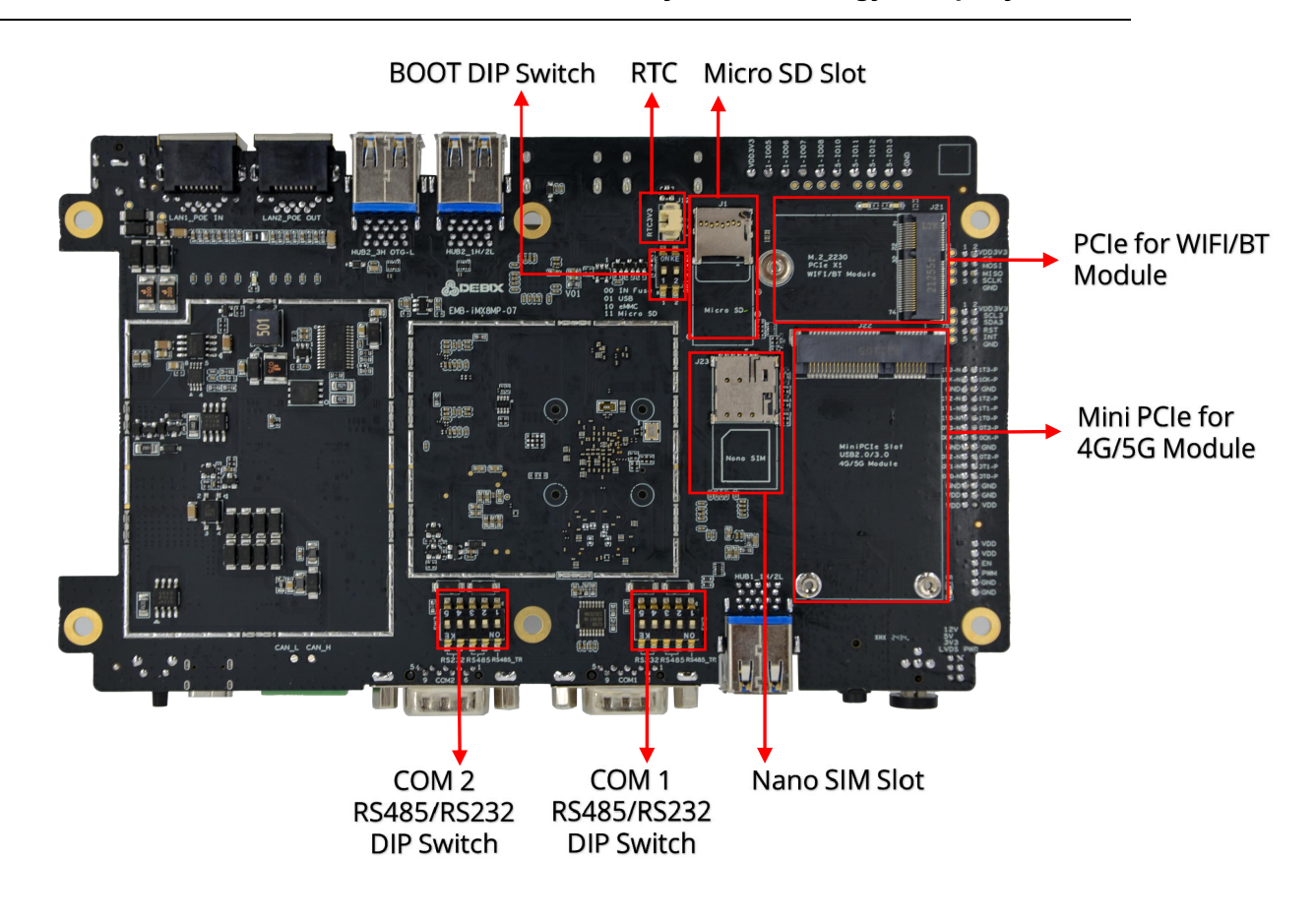

Figure 3 DEBIX Motherboard (EMB-iMX8MP-07) Back View

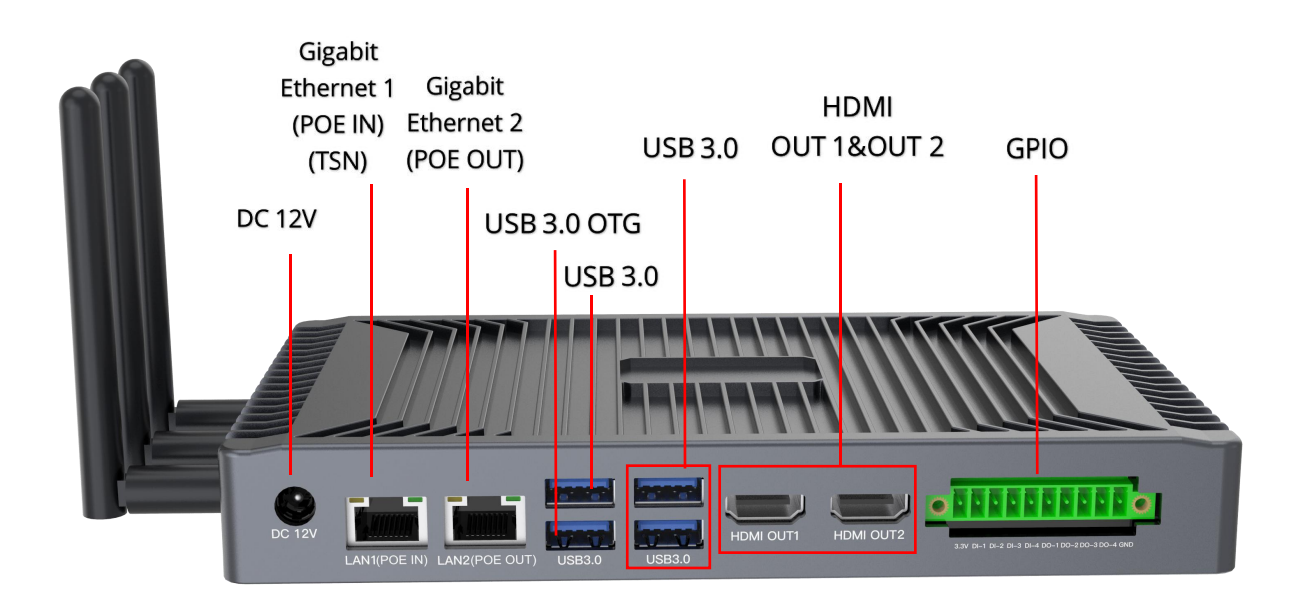

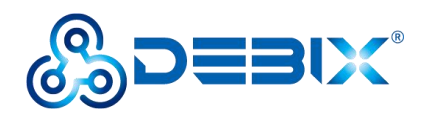

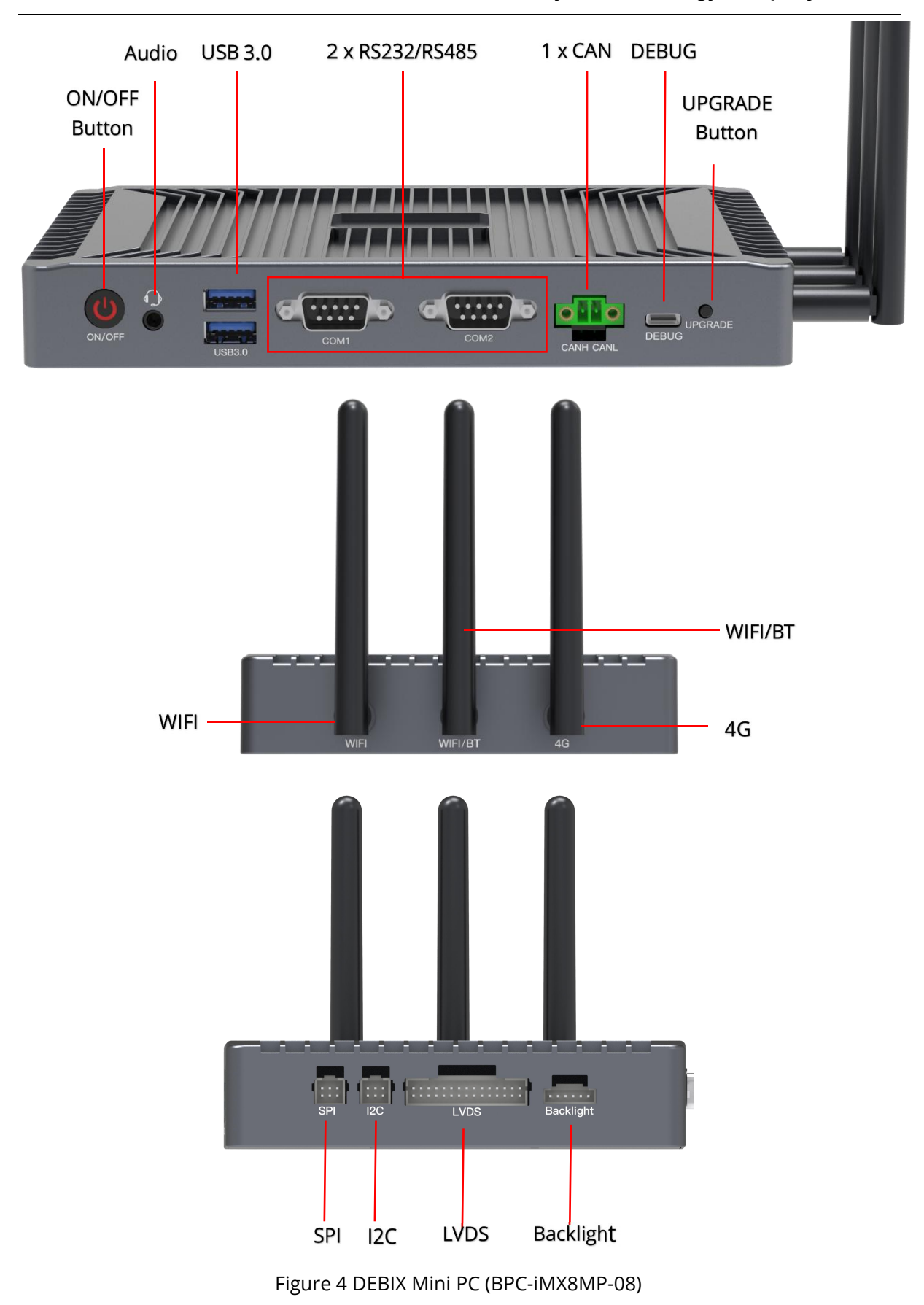

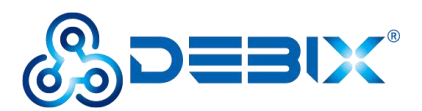

DEBIX Mini PC (BPC-iMX8MP-08) uses NXP i.MX 8M Plus as SoC, supporting Ethernet,

wireless network, Bluetooth 5.3, 4G/5G module, etc. The specification is as follows:

Table 2 Specification of DEBIX Mini PC (BPC-iMX8MP-08)

| System                                                    |                                                                 |  |  |
|-----------------------------------------------------------|-----------------------------------------------------------------|--|--|
| Product Model                                             | BPC-iMX8MP-08                                                   |  |  |
| CDU                                                       | i.MX 8M Plus/MIMX8ML4CVNKZAB, 4 x ARM Cortex-A53,               |  |  |
| CPU                                                       | 1.6GHz, 2.3 TOPS NPU                                            |  |  |
| Memory                                                    | 2GB LPDDR4 (4GB/8GB is optional)                                |  |  |
| Storage                                                   | Onboard 16GB eMMC (32GB/64GB/128GB/256GB is optional)           |  |  |
|                                                           | Android 11, Ubuntu 20.04, Debian 12.6, Yocto-L6.6.23_2.2.0,     |  |  |
| OS                                                        | Windows 10 IoT Enterprise (Notice: only 4GB/8GB LPDDR4          |  |  |
|                                                           | supports Windows 10 IoT Enterprise)                             |  |  |
|                                                           | • Boot from eMMC (Default)                                      |  |  |
| BOOT Mode                                                 | Boot from Micro SD Card                                         |  |  |
|                                                           | • USB Flash                                                     |  |  |
| Communication                                             |                                                                 |  |  |
| Gigabit Ethorpot                                          | 2 x Gigabit Ethernet ports (independent MAC address), support   |  |  |
|                                                           | IEEE 802.3af (1 x POE PD & TSN, 1 x POE PSE)                    |  |  |
|                                                           | 1 x M.2 2230 2.4GHz & 5GHz WiFi and BT 5.3 combo module         |  |  |
|                                                           | (optional)                                                      |  |  |
| 4G                                                        | 1 x Mini PCIe for 4G/5G module (optional)                       |  |  |
| Antonna                                                   | 3 x ANT (1 x 4G main ANT, 1 x WiFi main ANT, 1 x WiFi diversity |  |  |
| Antenna                                                   | ANT + BT main ANT)                                              |  |  |
| Video & Audio                                             |                                                                 |  |  |
| HDMI                                                      | 2 x HDMI OUT                                                    |  |  |
|                                                           | 1 x LVDS. Single & dual channel 8 bit. The connector is 2 x     |  |  |
|                                                           | 15PIN wafer.                                                    |  |  |
| Backlight 1 x Backlight. The connector is 1 x 6PIN wafer. |                                                                 |  |  |

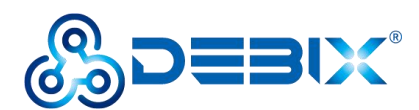

| Audio                      | 1 x 3.5mm headphone and Mic combo port                       |  |  |  |
|----------------------------|--------------------------------------------------------------|--|--|--|
| I/O Interface              |                                                              |  |  |  |
| USB 3.0                    | 6 x USB 3.0 Host Type-A                                      |  |  |  |
| Debug                      | 1 x System UART Debug. UART to USB Type-C                    |  |  |  |
| COM                        | 2 x COM (The default option is RS232. RS485 is supported     |  |  |  |
| COM                        | through the internal DIP switch). The connector is DB9 male. |  |  |  |
| CAN                        | 1 x CAN. The connector is 2PIN phoenix terminal              |  |  |  |
|                            | 4 x GPIO OUT, 4 x GPIO IN. The connectors are 10PIN phoenix  |  |  |  |
| GPIO                       | terminals.                                                   |  |  |  |
| 12C                        | 1 x I2C. The connector is 2 x 3PIN wafer.                    |  |  |  |
| SPI                        | 1 x SPI. The connector is 2 x 3PIN wafer.                    |  |  |  |
|                            | • 1 x ON/OFF Button with LED (Red)                           |  |  |  |
| LED & Button               | • 1 x Upgrade Button (eMMC firmware upgrade and update       |  |  |  |
|                            | for system storage)                                          |  |  |  |
| DC IN                      | 1 x DC IN socket, supports 5.5 x 2.1mm plug                  |  |  |  |
| Power Supply               |                                                              |  |  |  |
| Power Supply               | DC 12V/3A                                                    |  |  |  |
| Mechanical & Environmental |                                                              |  |  |  |
| Dimension                  |                                                              |  |  |  |
| (L x W x H)                | 200.0mm x 121.0mm x 28.0mm(±0.5mm)                           |  |  |  |
| Net Weight                 | 175g (±0.5g)                                                 |  |  |  |
| (EMB-iMX8MP-07)            |                                                              |  |  |  |
| Net Wright                 | 610g (±0.5g)                                                 |  |  |  |
| (DEBIX Mini PC)            |                                                              |  |  |  |
| Operating Temp             | ● -20°C~70°C                                                 |  |  |  |
|                            | ● -40°C~85°C (optional)                                      |  |  |  |
| Enclosure Color            | Grey (Black is optional)                                     |  |  |  |
| Enclosure Material         | Aluminum alloy                                               |  |  |  |

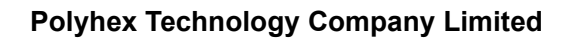

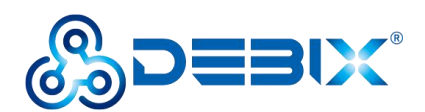

# 2.2. Interface

# 2.3.1. Power Interface

DEBIX Mini PC (BPC-iMX8MP-08) provides one 5.5 x 2.1mm DC IN female. Default input: DC 12V/3A.

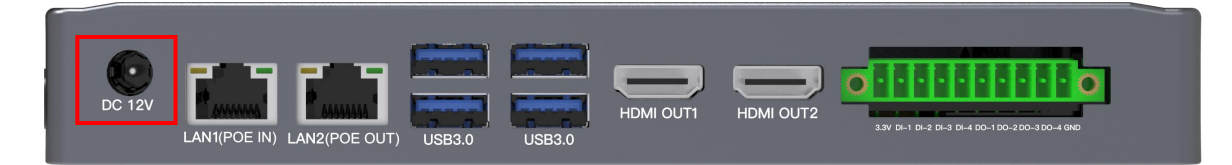

# **2.3.2.** USB 3.0

DEBIX Mini PC (BPC-iMX8MP-08) provides six USB 3.0 interfaces:

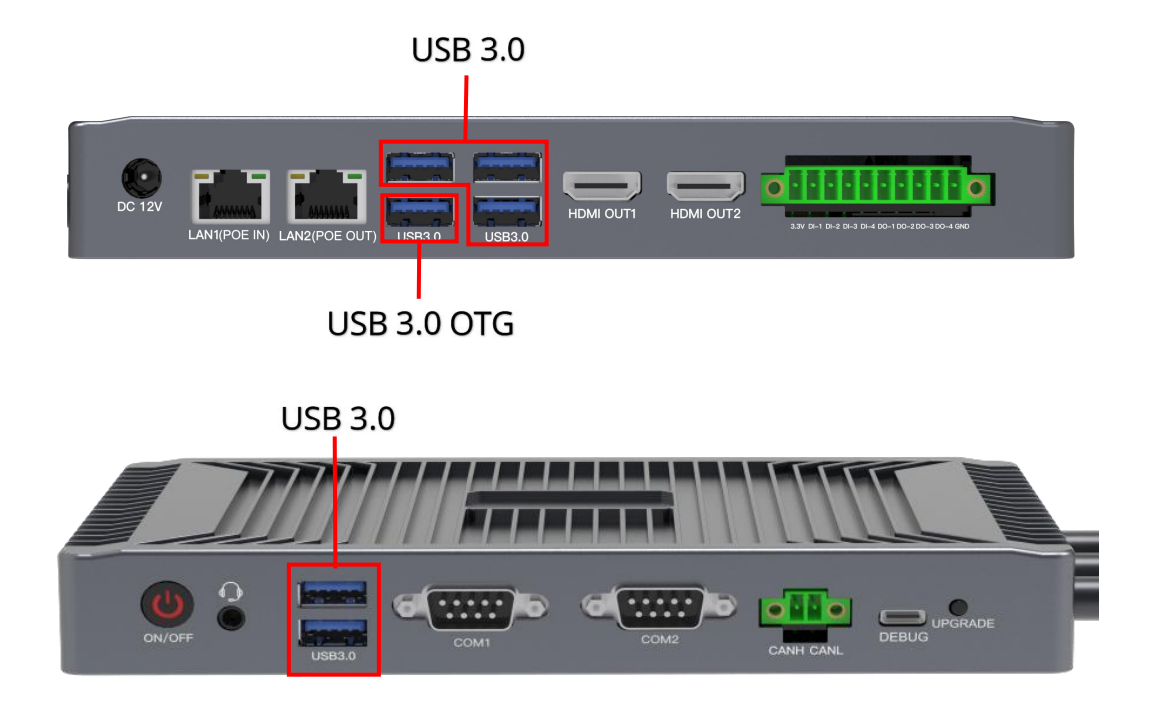

# 2.3.3. Ethernet Interface

DEBIX Mini PC (BPC-iMX8MP-08) provides two Gigabit Ethernet ports with independent

MAC address:

• ETH-1 supports POE PD.

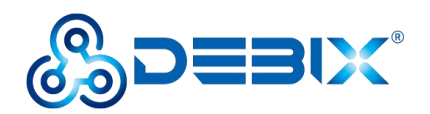

#### • ETH-2 supports POE PSE.

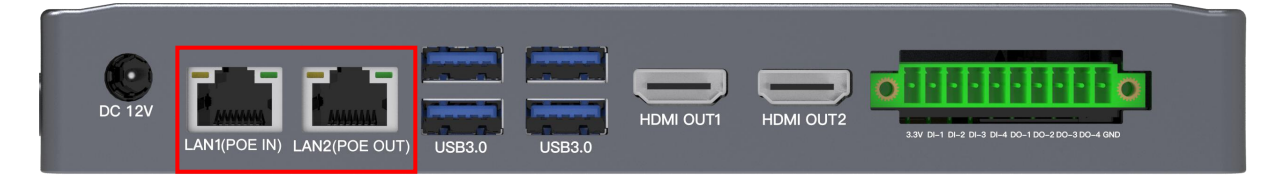

Connect the DEBIX Mini PC (BPC-iMX8MP-08) to the network through a network cable in the RJ45 connector. A set of status indicators below the interface displays the status signal. The green one indicates Link, which is network connection indicator, and the yellow one does Active, which is signal transmission indicator.

 Table 3
 Description of Gigabit Ethernet Port Status Indicators

| LED           | Color | Description                                                |  |
|---------------|-------|------------------------------------------------------------|--|
| Link          | Groop | Light, the network cable is plugged in, network connection |  |
|               | Green | status is good                                             |  |
| Active Yellow |       | Blinking, network data is being transmitted                |  |

### **2.3.4.** Display Interface

DEBIX Mini PC (BPC-iMX8MP-08) supports:

- Two LCDIF drive HDMI 2.0a Tx. HDMI resolution up to 4kp30
- One LCDIF drives LVDS Tx. LVDS resolution up to 1920x1080p60

When less than or equal to 2 LCD interfaces are used at the same time, each LCD interface supports 1920x1200p60 display.

When the three LCD interfaces are used at the same time, supports two 1080p60 + one HDMI 4kp30.

#### 2.3.4.1. HDMI Interface

DEBIX Mini PC (BPC-iMX8MP-08) provides two HDMI interface: Their refdes. are J5 and J24 respectively. Support 4K@30Hz + 1080P@60Hz dual screen extended display.

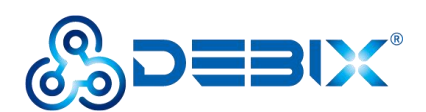

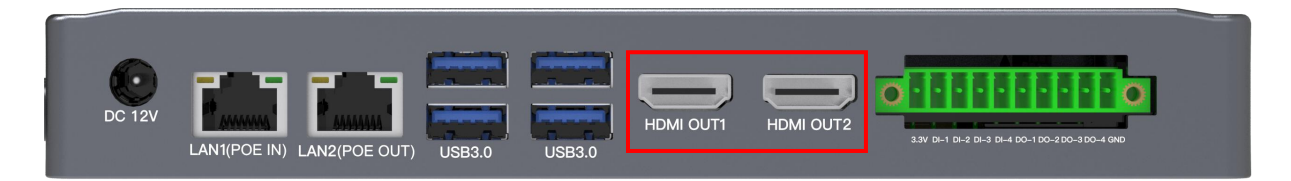

#### 2.3.4.2. LVDS Interface

DEBIX Mini PC (BPC-iMX8MP-08) provides one LVDS interface: The refdes. is J7. The connector is the 2 x 15PIN wafer. It can be used to connect monitors, televisions or projectors. The resolution is 1080p@60Hz.

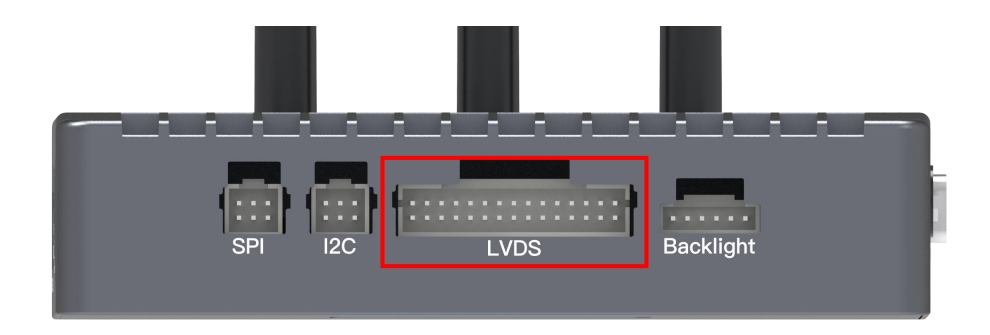

The pin sequence of LVDS interface is shown as below:

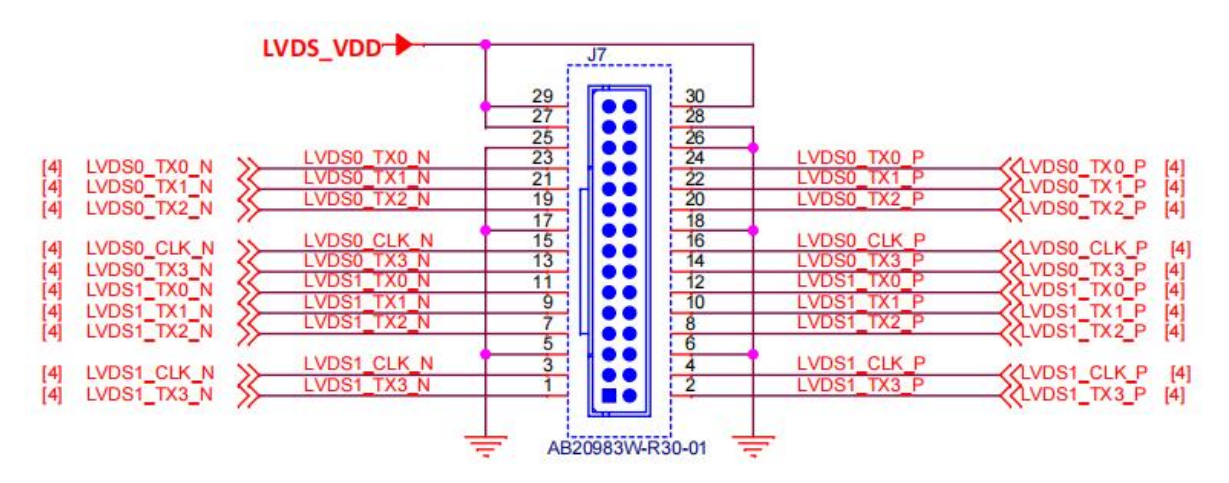

The LVDS interface is defined as follows:

| Pin | Definition  | Pin | Definition  |
|-----|-------------|-----|-------------|
| 1   | LVDS1_TX3_N | 2   | LVDS1_TX3_P |
| 3   | LVDS1_CLK_N | 4   | LVDS1_CLK_P |

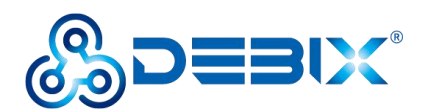

| 5  | GND         | 6  | GND         |
|----|-------------|----|-------------|
| 7  | LVDS1_TX2_N | 8  | LVDS1_TX2_P |
| 9  | LVDS1_TX1_N | 10 | LVDS1_TX1_P |
| 11 | LVDS1_TX0_N | 12 | LVDS1_TX0_P |
| 13 | LVDS1_TX3_N | 14 | LVDS1_TX3_P |
| 15 | LVDS1_CLK_N | 16 | LVDS1_CLK_P |
| 17 | GND         | 18 | GND         |
| 19 | LVDS1_TX2_N | 20 | LVDS1_TX2_P |
| 21 | LVDS1_TX1_N | 22 | LVDS1_TX1_P |
| 23 | LVDS1_TX0_N | 24 | LVDS1_TX0_P |
| 25 | GND         | 26 | GND         |
| 27 | LVDS_VDD    | 28 | GND         |
| 29 | LVDS_VDD    | 30 | LVDS_VDD    |

### 2.3.4.3.LVDS Backlight Control Adjustment Interface

DEBIX Mini PC (BPC-iMX8MP-08) provides one 6Pin/2.0mm LVDS backlight control adjustment Interface: The refdes. is J8. Through it, the LVDS backlight can be turned on or off and the backlight brightness can be adjusted.

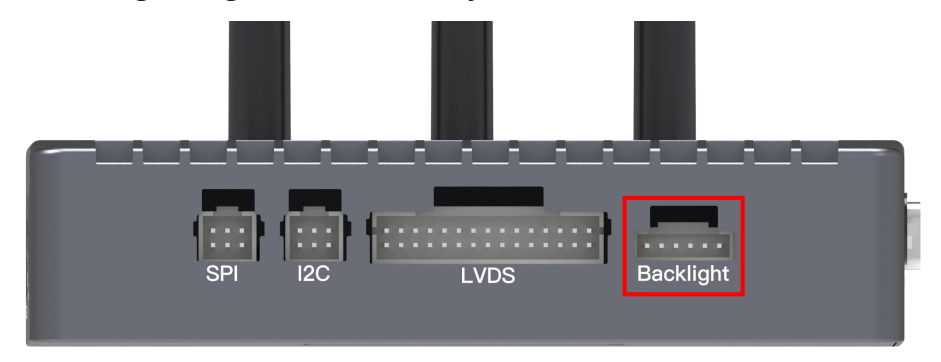

The pin sequence of the LVDS backlight control adjustment interface is shown as below:

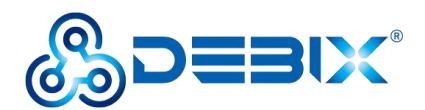

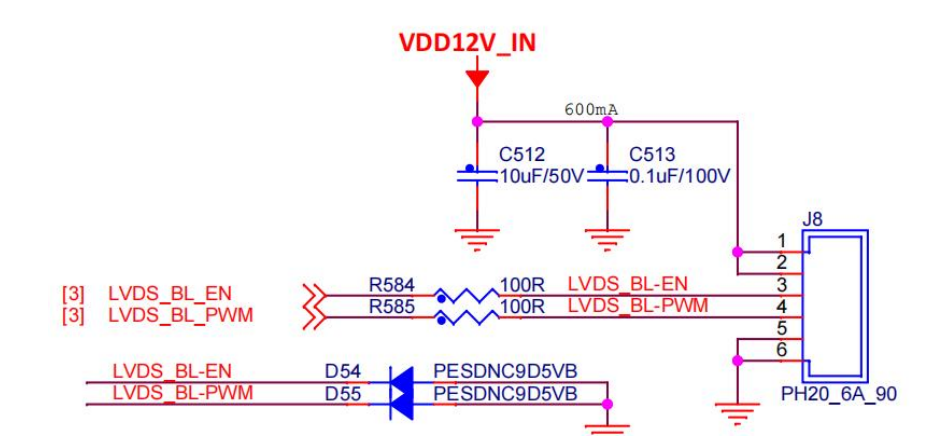

LVDS backlight control adjustment interface is defined as follows:

#### Table 5

| Pin | Definition  | Description                      |
|-----|-------------|----------------------------------|
| 1   | DC_IN       | The range of DC: 12-36V          |
| 2   | DC_IN       | The range of DC: 12-36V          |
| 3   | LVDS_BL_EN  | Backlight switch enabled         |
| 4   | LVDS_BL_PWM | Backlight brightness PWM control |
| 5   | GND         | To ground                        |
| 6   | GND         | To ground                        |

#### 2.3.4.4. LVDS PWR

DEBIX Mini PC (BPC-iMX8MP-08) provides one LVDS PWR interface on the DEBIX motherboard: The refdes. is J6.

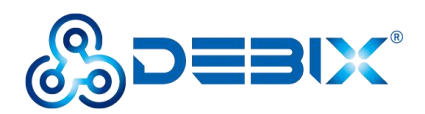

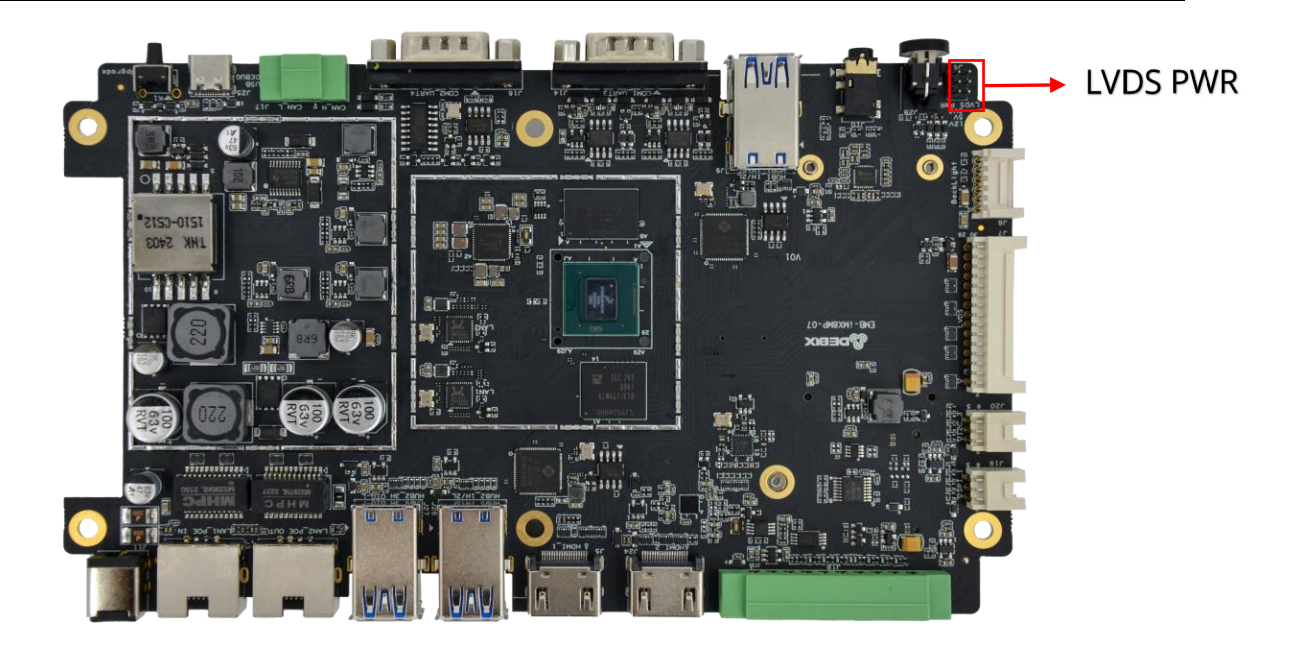

The figure of the LVDS PWR's PCBA pin sequence is shown as below:

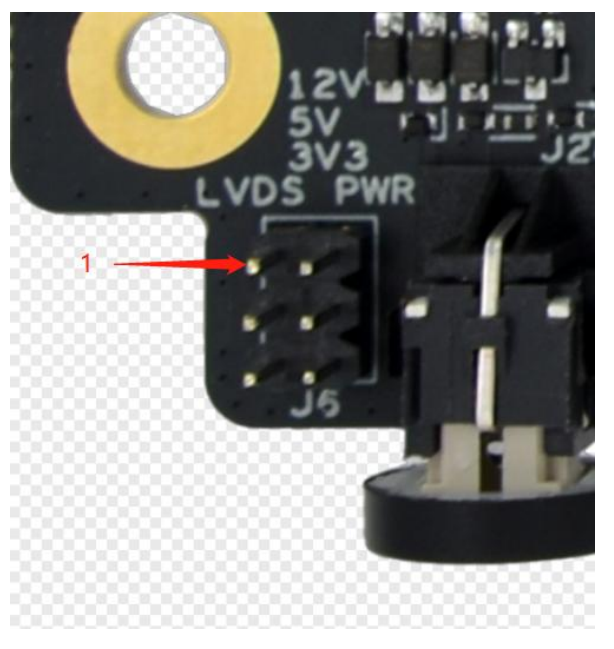

The pin sequence of the LVDS PWR interface is shown as below:

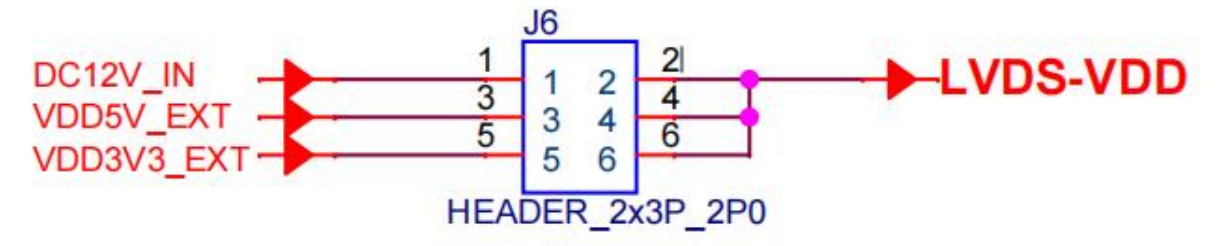

LVDS PWR interface is defined as follows:

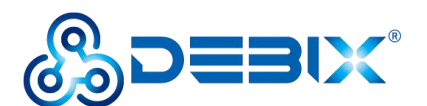

| Pin | Definition | Pin | Definition |
|-----|------------|-----|------------|
| 1   | DC12V_IN   | 2   | LVDS-VDD   |
| 3   | VDD5V_EXT  | 4   | LVDS-VDD   |
| 5   | VDD3V3_EXT | 6   | LVDS-VDD   |

# 2.3.5. Audio

DEBIX Mini PC (BPC-iMX8MP-08) provides one combined headphone and microphone input interface. The connector is a standard 3.5mm headphone jack, with audio in/out function, and supports rated voltage 1.5V MIC audio input.

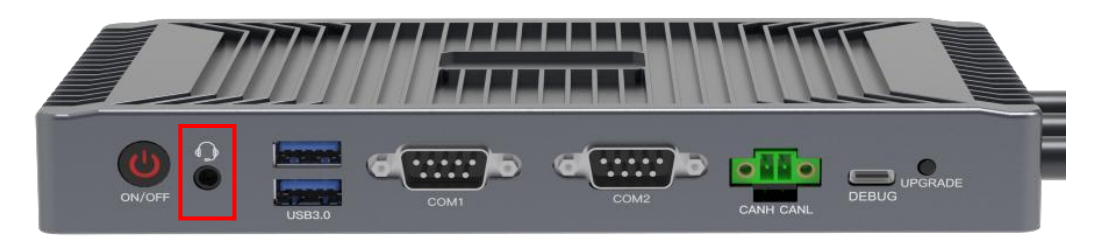

#### NOTICE

DEBIX only supports four-segment headphone plug for using MIC. The definition is shown in the following figure, which includes left channel, right channel, GND, and MIC recording. It is necessary to connect to the DEBIX audio interface according to the definition of GND and MIC for normal use.

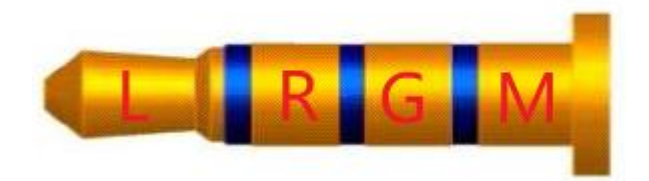

# 2.3.6. Debug

DEBIX Mini PC (BPC-iMX8MP-08) provides one Debug interface as the UART TTL 3.3V

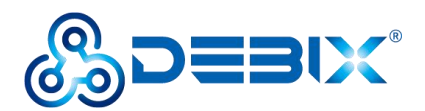

debugging serial port. The connector is UART to USB Type-C.

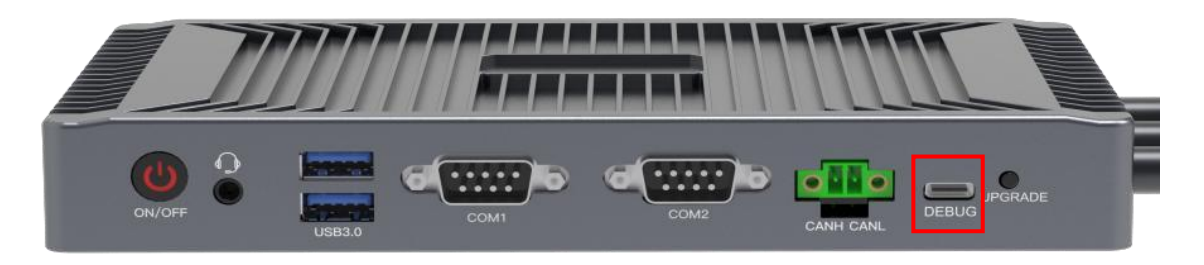

### 2.3.7. RS232/RS485

DEBIX Mini PC (BPC-iMX8MP-08) provides two COM interfaces: COM 1 and COM 2.

- COM 1: 1 x RS232/RS485
- COM 2: 1 x RS232/RS485

COM 1 and COM 2 interfaces are RS232/RS485 serial ports. Their refdes. are: J14 and J16 respectively.

#### NOTE

RS232 is the default configuration. It can be change to RS485 through the internal DIP switch. Please refer to parts of <u>2.3.14.2. COM1 RS485/RS232 DIP Switch</u> and <u>2.3.14.3.</u> <u>COM2 RS485/RS232 DIP Switch</u>.

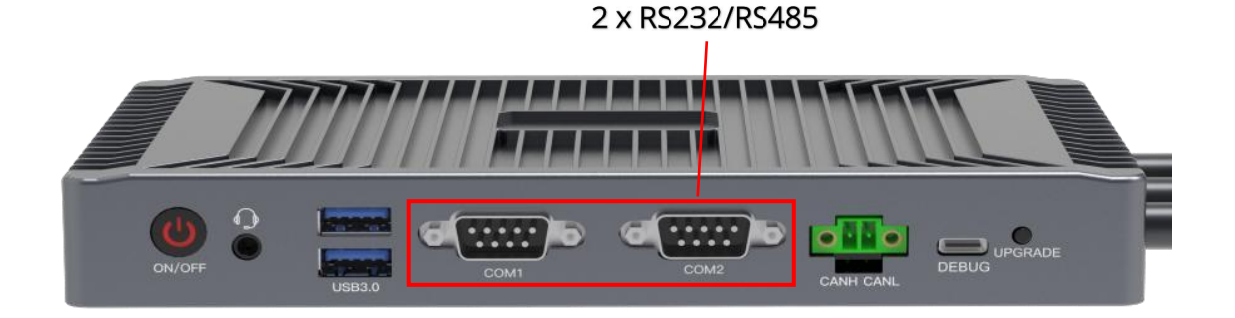

The pin sequence of COM 1 and COM 2 (2 x RS232/RS485) is shown as below:

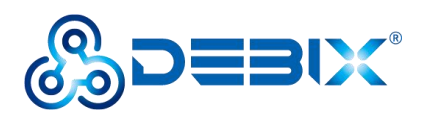

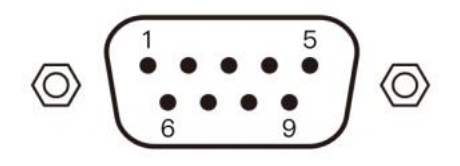

#### Table 7 Device Node of COM Interface

|       | Definition         | description                      | Device Node  |
|-------|--------------------|----------------------------------|--------------|
| COM 1 | RS485_B-           | RS485 differential signal line B | /dev/ttymxc2 |
|       | RS232_TXD-RS485_A+ | RS232 transmitting terminal/     |              |
|       |                    | RS485 differential signal line A |              |
|       | RS232_RXD          | RS232 receiving terminal         |              |
| COM 2 | RS485_B-           | RS485 differential signal line B | /dev/ttymxc3 |
|       | RS232_TXD-RS485_A+ | RS232 transmitting terminal/     |              |
|       |                    | RS485 differential signal line A |              |
|       | RS232_RXD          | RS232 receiving terminal         |              |

The pin sequence of COM 1 (Left) and COM 2 (Right) is shown as below:

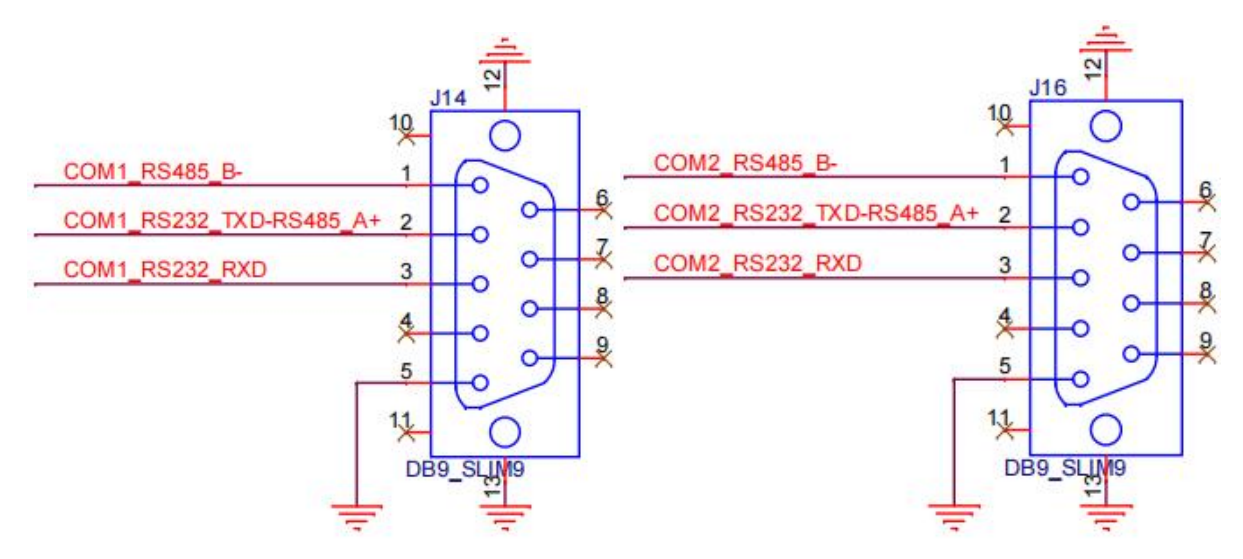

2 x COM interfaces (RS232/RS485) are defined as follows:

| Pin Definition | Pin | Definition |
|----------------|-----|------------|
|----------------|-----|------------|

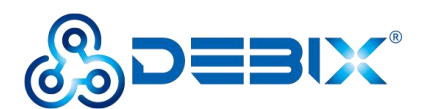

| 1  | RS485_B-  | 2  | RS232_TXD-RS485_A+ |
|----|-----------|----|--------------------|
| 3  | RS232_RXD | 4  | NC                 |
| 5  | GND       | 6  | NC                 |
| 7  | NC        | 8  | NC                 |
| 9  | NC        | 10 | NC                 |
| 11 | NC        | 12 | GND                |
| 13 | GND       |    |                    |

# 2.3.8. CAN

DEBIX Mini PC (BPC-iMX8MP-08) provides one 2Pin CAN interface: The refdes. is J17.

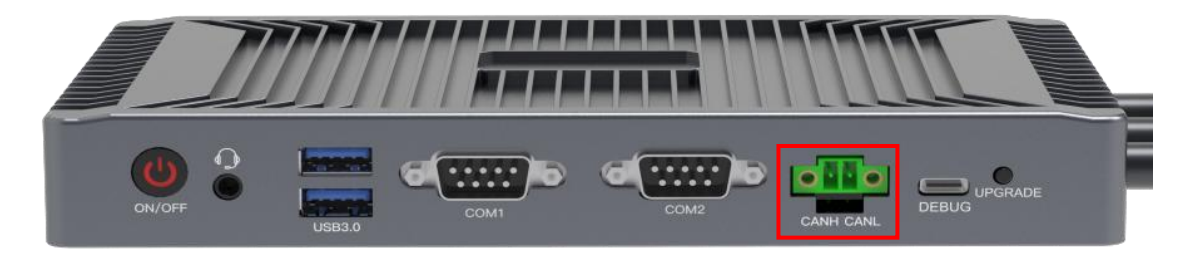

The pin sequence of CAN interface is shown as below:

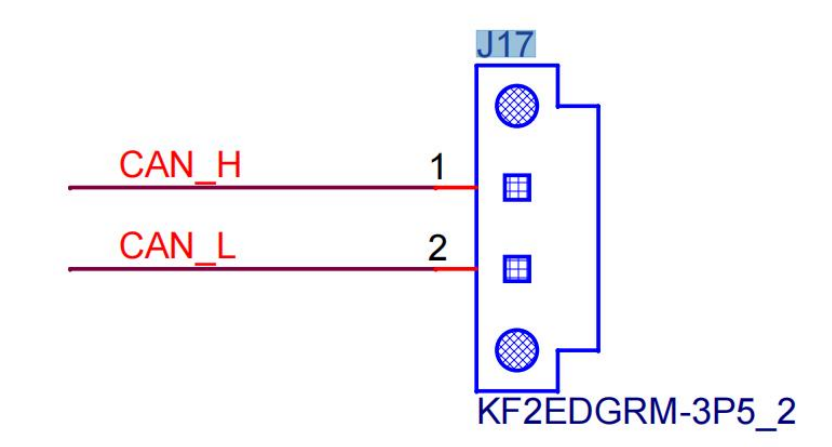

The 2PIN CAN interface is defined as follows:

| Pin | Definition | Description |
|-----|------------|-------------|
|     |            |             |

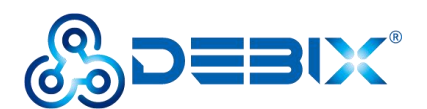

| 1 | CAN_H | CAN differential signal line H |
|---|-------|--------------------------------|
| 2 | CAN_L | CAN differential signal line L |

# 2.3.9. GPIO

DEBIX Mini PC (BPC-iMX8MP-08) provides one 4 x DI, 4 x DO GPIO interface: The refdes.

is J18.

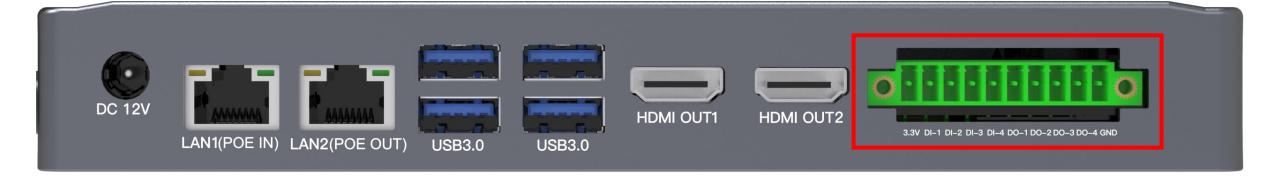

The pin sequence of GPIO interface is shown as below:

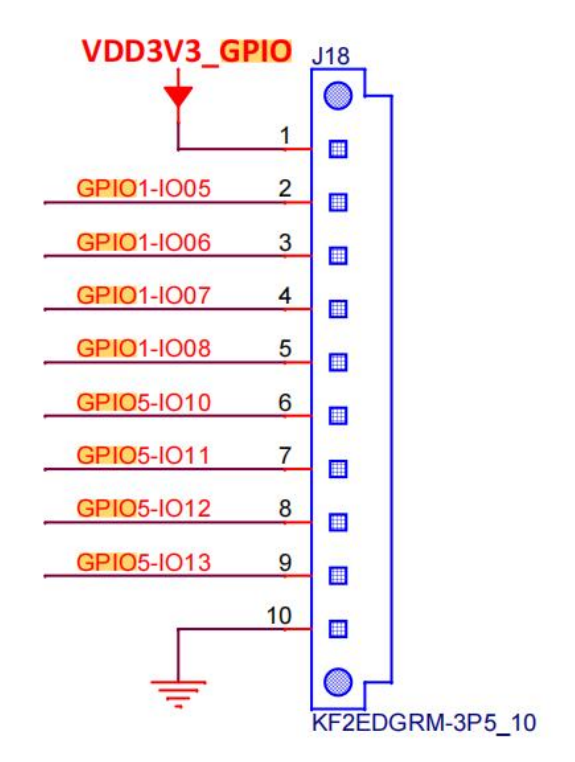

GPIO interface is defined as follows:

| Pin | Definition  |
|-----|-------------|
| 1   | VDD3V3_GPIO |

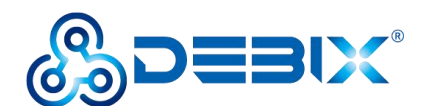

| 2  | GPI01-I005 |
|----|------------|
| 3  | GPI01-I006 |
| 4  | GPI01-I007 |
| 5  | GPI01-I008 |
| 6  | GPI05-I010 |
| 7  | GPI05-I011 |
| 8  | GPI05-I012 |
| 9  | GPI05-I013 |
| 10 | GND        |

# 2.3.10.12C

DEBIX Mini PC (BPC-iMX8MP-08) provides one I2C interface: The refdes. is J20.

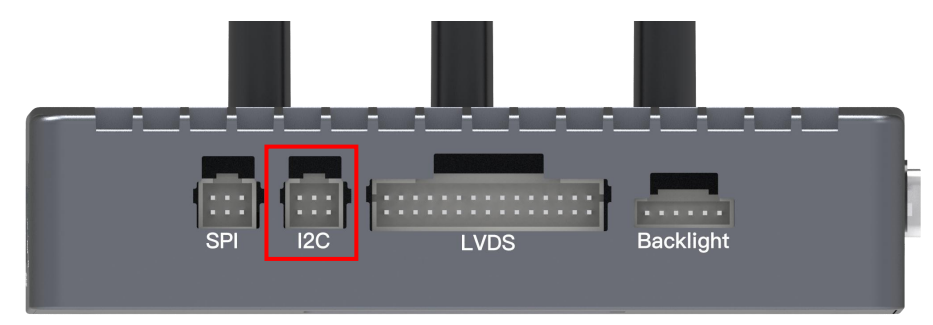

The pin sequence of I2C interface is shown as below:

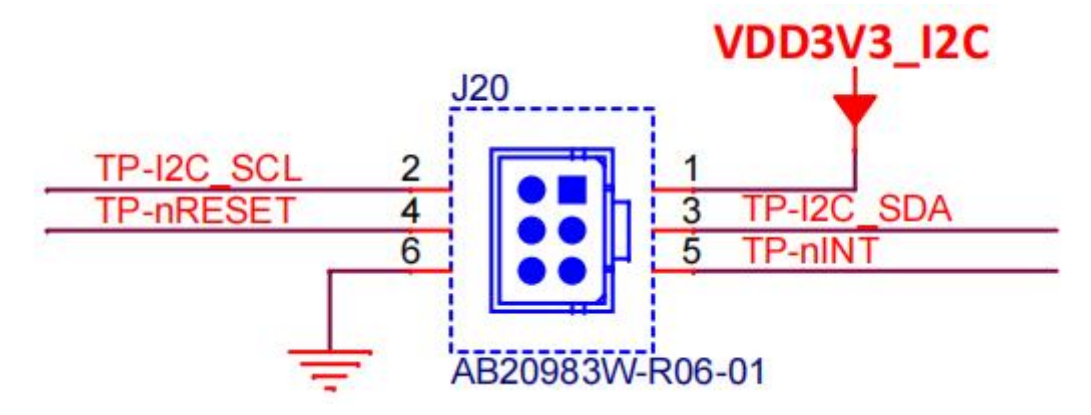

I2C interface is defined as follows:

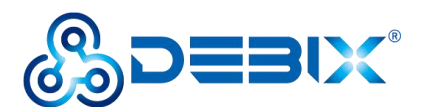

| Pin | Definition | Pin | Definition |
|-----|------------|-----|------------|
| 1   | VDD3V3_I2C | 2   | TP-I2C-SCL |
| 3   | TP-I2C-SDA | 4   | TP-nRESET  |
| 5   | TP-nINT    | 6   | GND        |
| 7   | NC         |     |            |

# 2.3.11. SPI

DEBIX Mini PC (BPC-iMX8MP-08) provides one 6Pin SPI interface: The refdes. is J19.

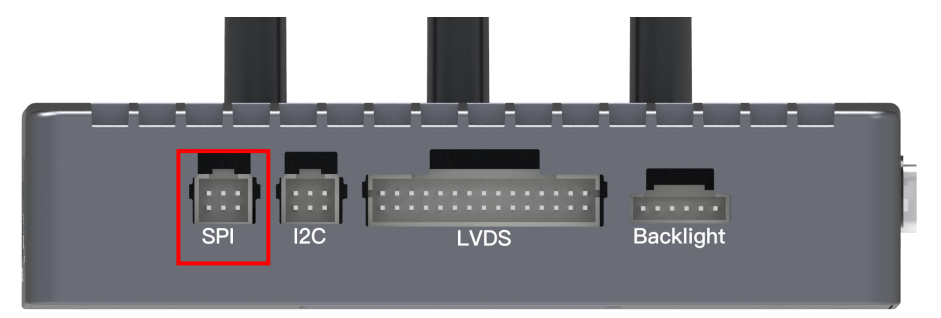

The pin sequence of SPI interface is shown as below:

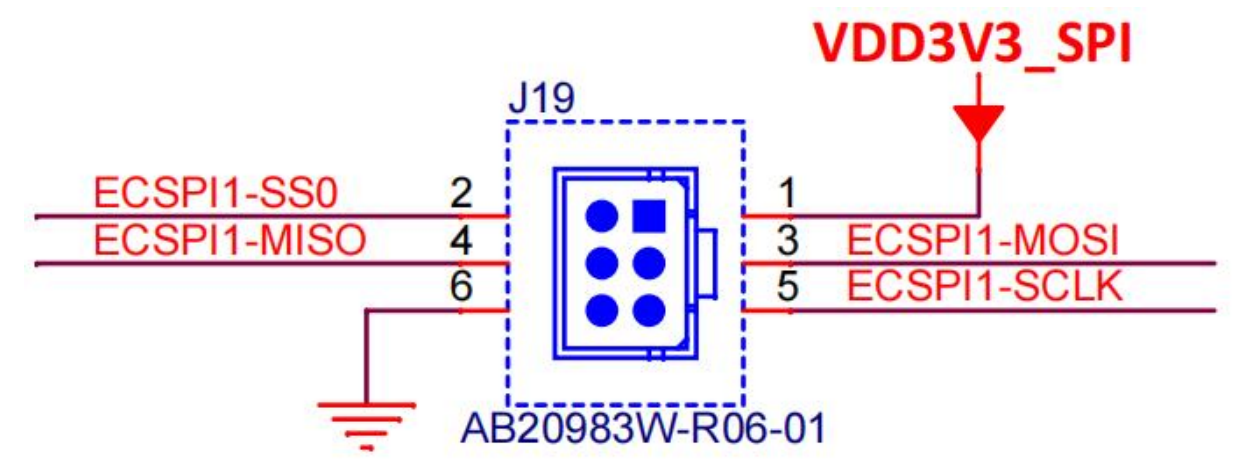

SPI interface is defined as follows:

| Pin | Definition  | Pin | Definition  |
|-----|-------------|-----|-------------|
| 1   | VDD3V3_SPI  | 2   | ECSPI1-SS0  |
| 3   | ECSPI1-MOSI | 4   | ECSPI1-MISO |

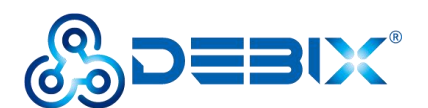

| 5 | ECSPI1-SCLK | 6 | GND |
|---|-------------|---|-----|
| 7 | NC          |   |     |

# 2.3.12. RTC

DEBIX Mini PC (BPC-iMX8MP-08) provides one RTC interface on the DEBIX motherboard: The refdes. is J12.

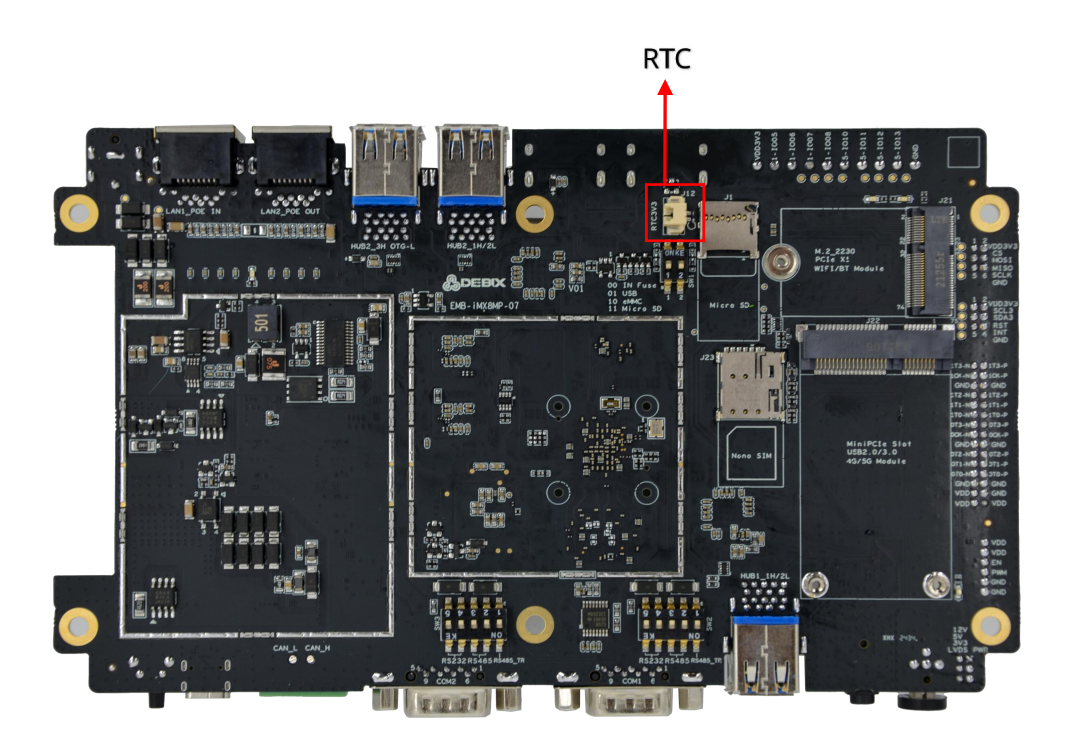

The figure of the RTC interface's PCBA pin sequence is shown as below:

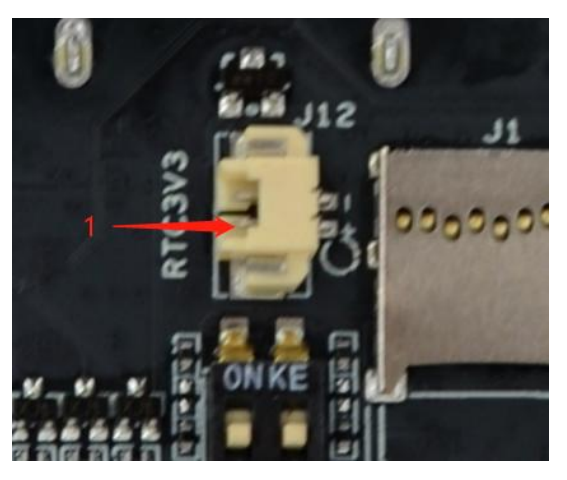

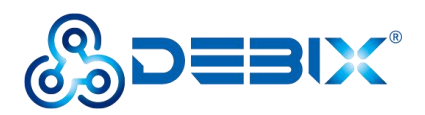

The pin sequence of the RTC interface is shown as below:

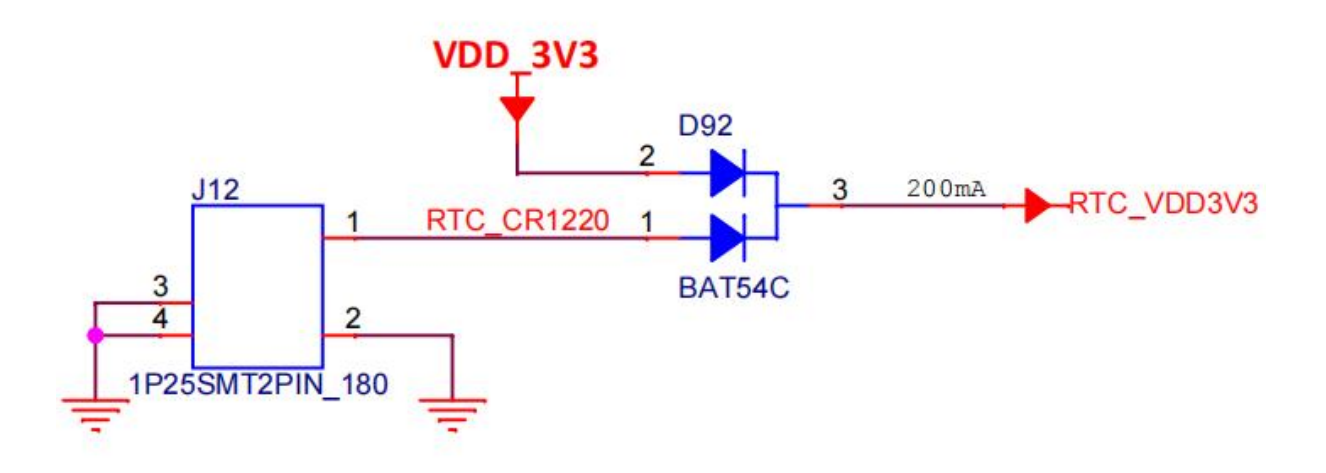

The RTC interface is defined as follows:

#### Table 13

| Pin | Definition | Description       |
|-----|------------|-------------------|
| 1   | RTC_VDD3V3 | 3.3 voltage input |
| 2   | GND        | To ground         |

### 2.3.13. LED & Button

DEBIX Mini PC (BPC-iMX8MP-08) provides one ON/OFF button with LED (Red) and one UPGRADE button. The specific status is described as follows:

| Table 14 Description of the Button Status | Table 1 | 14 Descri | iption o | of the | Button | Status |
|-------------------------------------------|---------|-----------|----------|--------|--------|--------|
|-------------------------------------------|---------|-----------|----------|--------|--------|--------|

| Function       | Condition   | Description                                                   |
|----------------|-------------|---------------------------------------------------------------|
| ON/OFF Button  | Short press | Sleep/Wake up                                                 |
| with LED       | Long press  | Power off/Power on                                            |
|                | Drees       | Press and hold down, and then power the device on. The device |
| UPGRADE Bullon | Press       | enters the USB upgrade mode                                   |

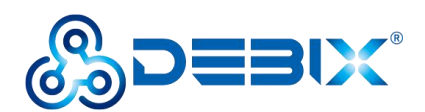

# 2.3.14. DIP Switch

DEBIX Mini PC (BPC-iMX8MP-08) provides three onboard DIP switches, each bit of which has two states, "ON" and "OFF". Switch to the "ON" side indicating the on-state.

- BOOT DIP switch (Refdes.: SW1)
- COM 1 RS485/RS232 DIP switch (Refdes.: SW2)
- COM 2 RS485/RS232 DIP switch (Refdes.: SW3)

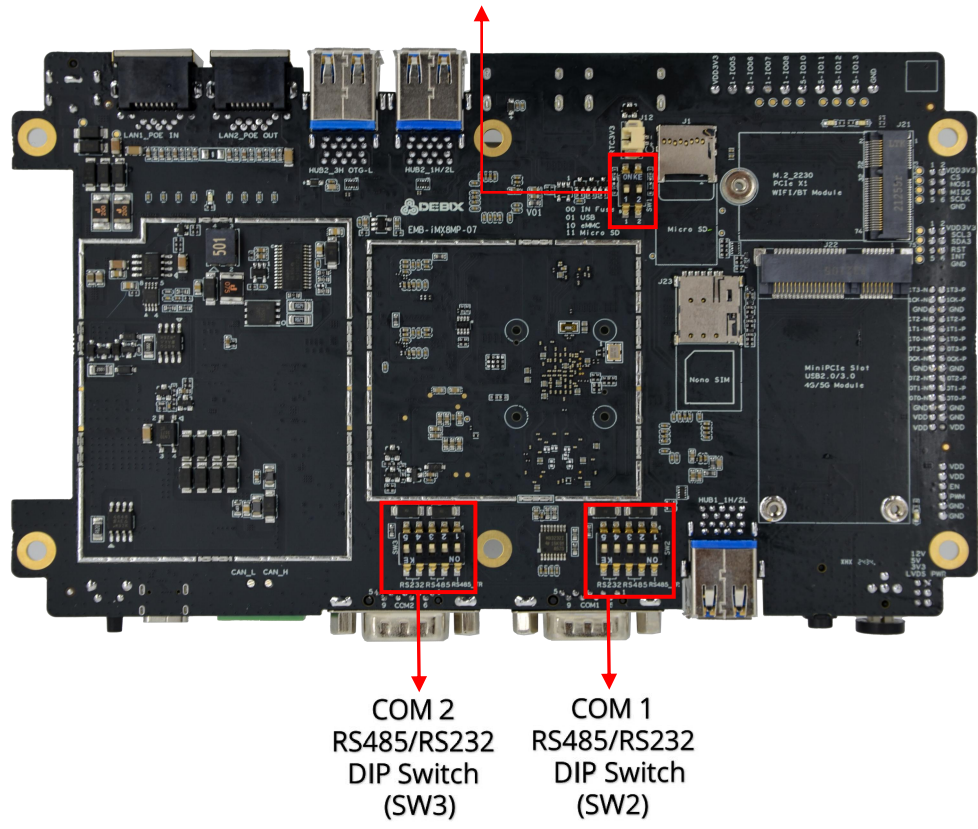

# BOOT DIP Switch (SW1)

#### WARNING

It needs to be operated in the state of power off when setting the DIP switch!

#### 2.3.14.1. BOOT DIP Switch (Refdes.: SW1) :

DEBIX Mini PC (BPC-iMX8MP-08) has three BOOT modes:

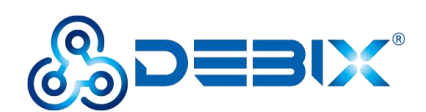

- 01--USB flashing mode
- 10--eMMC booting mode
- 11--Micro SD card booting mode

Three modes of the BOOT DIP switch are shown as below:

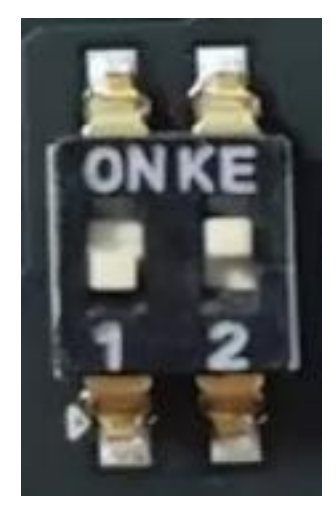

01--USB flashing mode

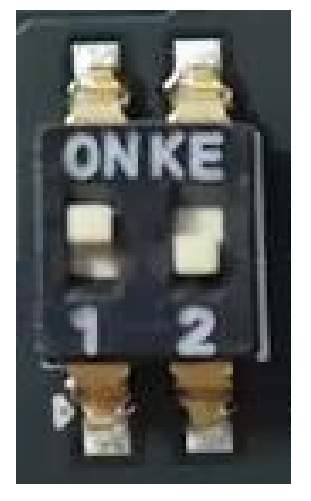

10--eMMC booting mode

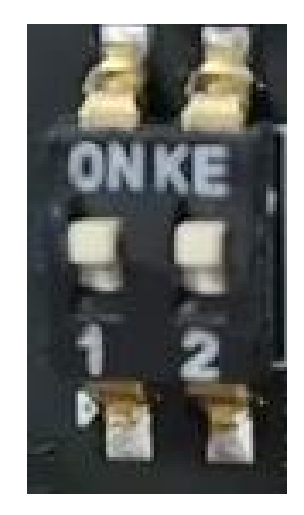

11--Micro SD card booting mode

### 2.3.14.2. COM 1 RS232/RS485 DIP Switch (Refdes.: SW2) :

The COM 1 interface has two serial port modes:

- 00110--RS232
- 11001--RS485

#### NOTICE

"00110"--RS232 is the default configuration.

Two modes of the COM 1 RS232/RS485 DIP switch are shown as below:

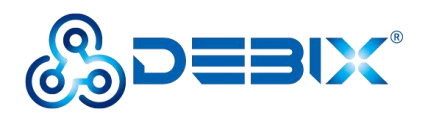

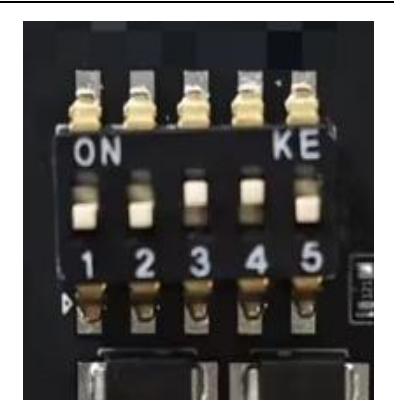

00110--RS232

Polyhex Technology Company Limited

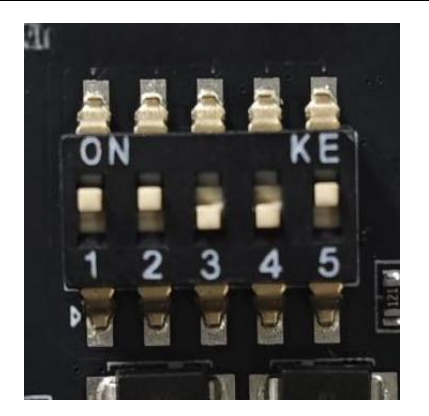

11001--RS485

### 2.3.14.3. COM 2 RS232/RS485 DIP Switch (Refdes.: SW3) :

The COM 2 interface has two serial port modes:

- 00110--RS232
- 11001--RS485

#### NOTICE

"00110"--RS232 is the default configuration.

Two modes of COM 2 RS232/RS485 DIP switch are shown as below:

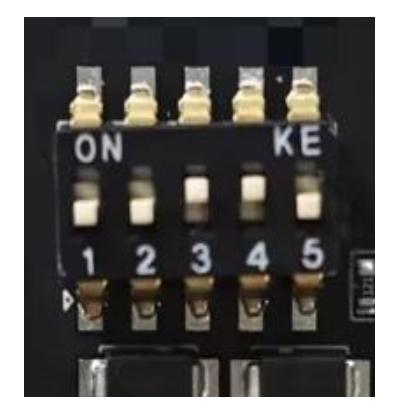

00110--RS232

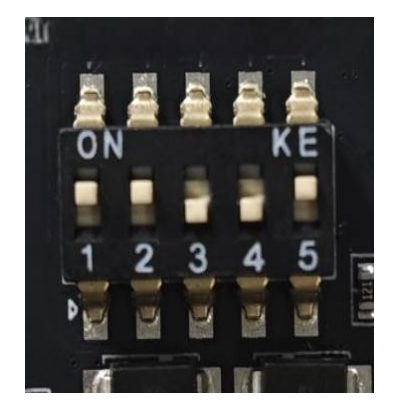

11001--RS485

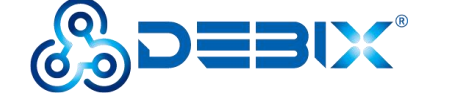

# 2.3.15. Slot

DEBIX Mini PC (BPC-iMX8MP-08) provides one Micro SD slot and one Nano SIM slot.

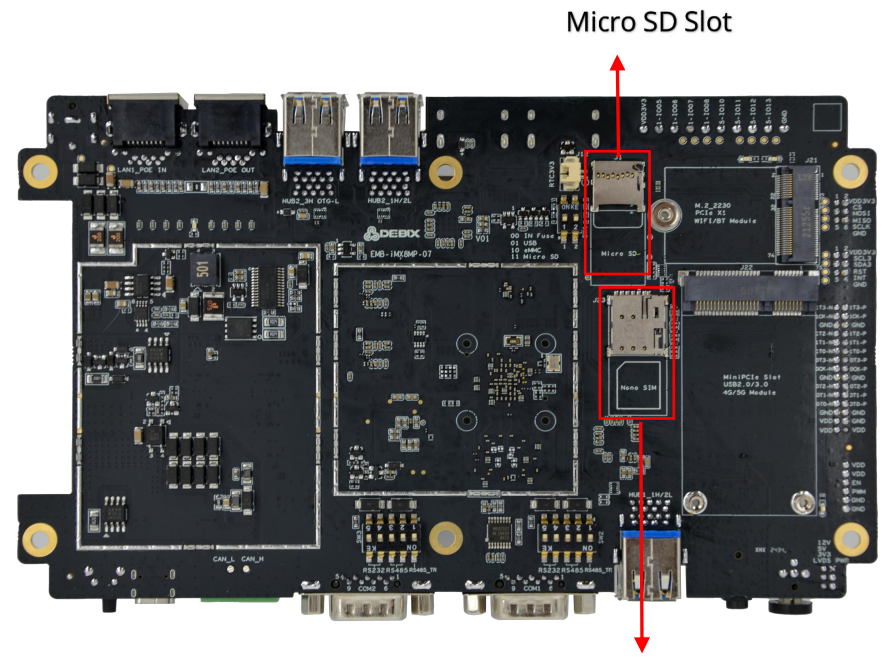

Nano SIM Slot

(1) Micro SD Slot: The refdes. is J1. Micro SD card can be used as a system boot card, insert the Micro SD card with the system installed here, and then power on the device to start the system in the Micro SD card. When the BOOT DIP switch is set to other modes and the device is power on, the Micro SD card can be used as a standard memory card to save user data.

(2) Nano SIM Slot: The refdes. is J23. It is used to install Nano SIM card and provide network connection and data transmission for 4G module.

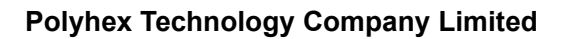

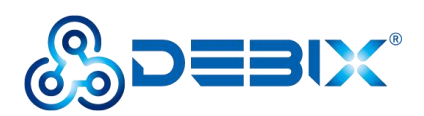

# 2.3.16. Mini PCIe Slot

DEBIX Mini PC (BPC-iMX8MP-08) provides one Mini PCIe slot: The refdes. is J22. It is used for 4G/5G modules, and the communication protocol is USB2.0/USB3.0.

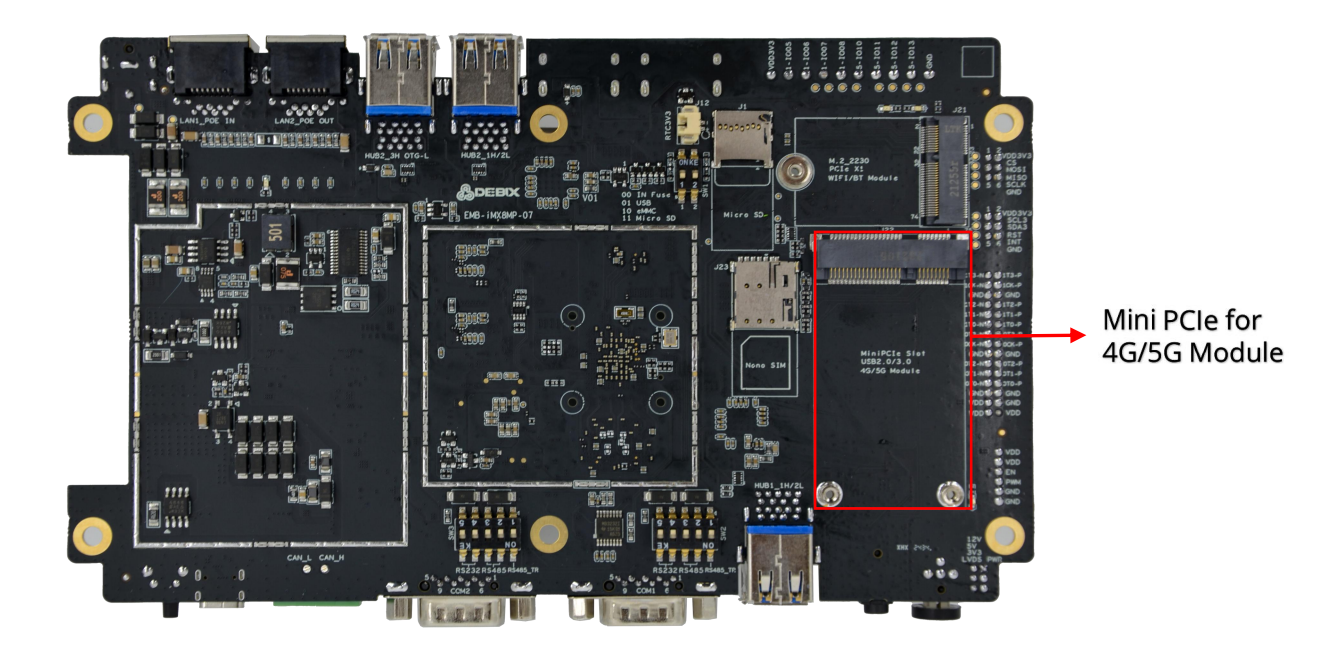

The pin sequence of Mini PCIe slot interface is shown as below:

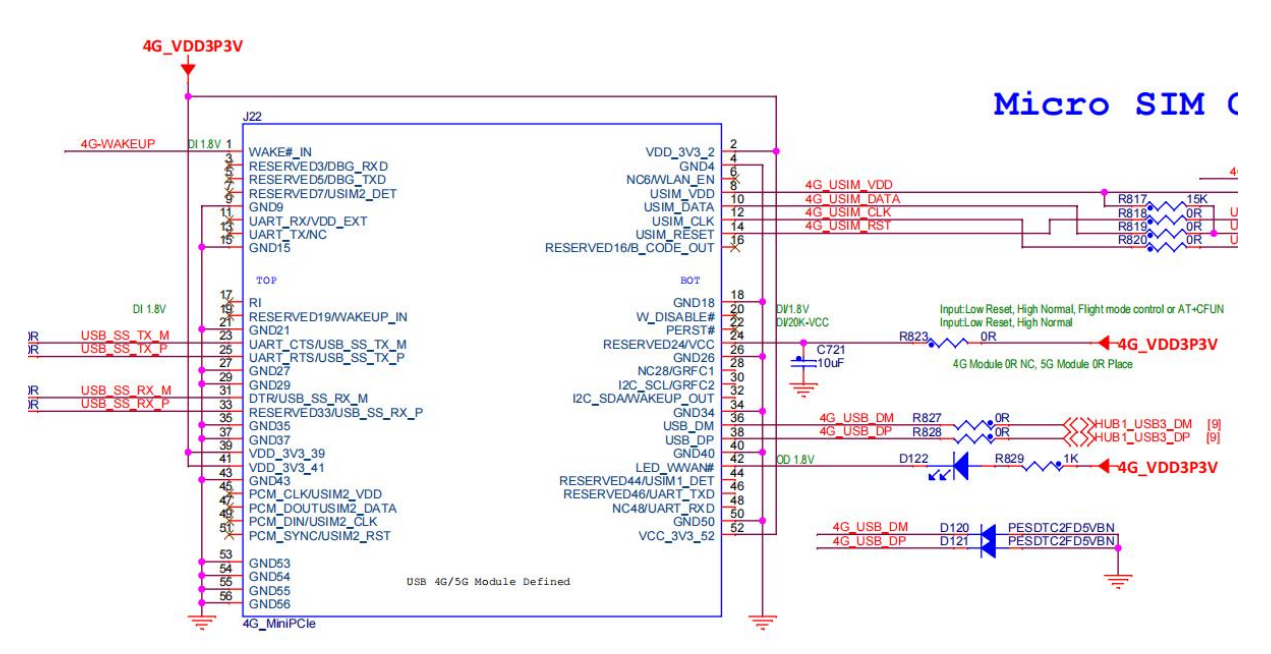

Mini PCIe slot interface is defined as follows:

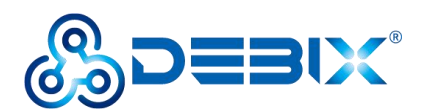

| Pin | Definition  | Pin | Definition   |
|-----|-------------|-----|--------------|
| 1   | 4G-WAKEUP   | 2   | 4G_VDD3P3V   |
| 3   | NC          | 4   | GND          |
| 5   | NC          | 6   | NC           |
| 7   | NC          | 8   | 4G_USIM_VDD  |
| 9   | GND         | 10  | 4G_USIM_DATA |
| 11  | NC          | 12  | 4G_USIM_CLK  |
| 13  | NC          | 14  | 4G_USIM_RST  |
| 15  | GND         | 16  | NC           |
| 17  | NC          | 18  | GND          |
| 19  | NC          | 20  | NC           |
| 21  | GND         | 22  | NC           |
| 23  | USB_SS_TX_M | 24  | 4G_VDD3P3V   |
| 25  | USB_SS_TX_P | 26  | GND          |
| 27  | GND         | 28  | NC           |
| 29  | GND         | 30  | NC           |
| 31  | USB_SS_RX_M | 32  | NC           |
| 33  | USB_SS_RX_M | 34  | GND          |
| 35  | GND         | 36  | 4G_USB_DM    |
| 37  | GND         | 38  | 4G_USB_DP    |
| 39  | 4G_VDD3P3V  | 40  | GND          |
| 41  | 4G_VDD3P3V  | 42  | 4G_VDD3P3V   |
| 43  | GND         | 44  | NC           |
| 45  | NC          | 46  | NC           |
| 47  | NC          | 48  | NC           |
| 49  | NC          | 50  | GND          |
| 51  | NC          | 52  | 4G_VDD3P3V   |

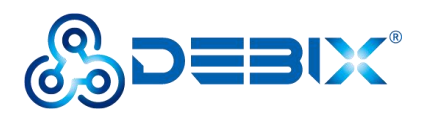

### **2.3.17.** M.2 NGFF KEY E Slot

DEBIX Mini PC (BPC-iMX8MP-08) provides one M.2 NGFF KEY E slot: The refdes. is J21. It is used for WIFI&BT module, and the communication protocols are PCIe, SDIO and UART.

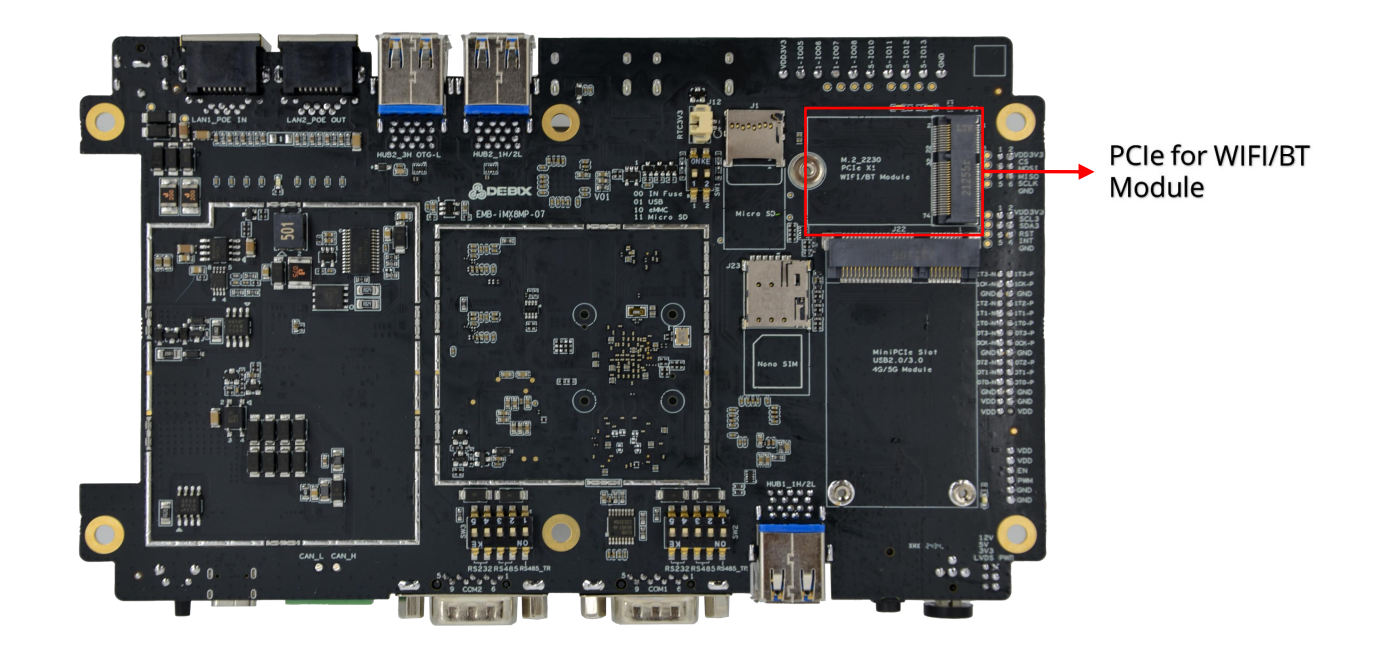

The pin sequence of the M.2 NGFF KEY E Slot interface is shown as below:

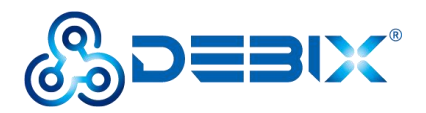

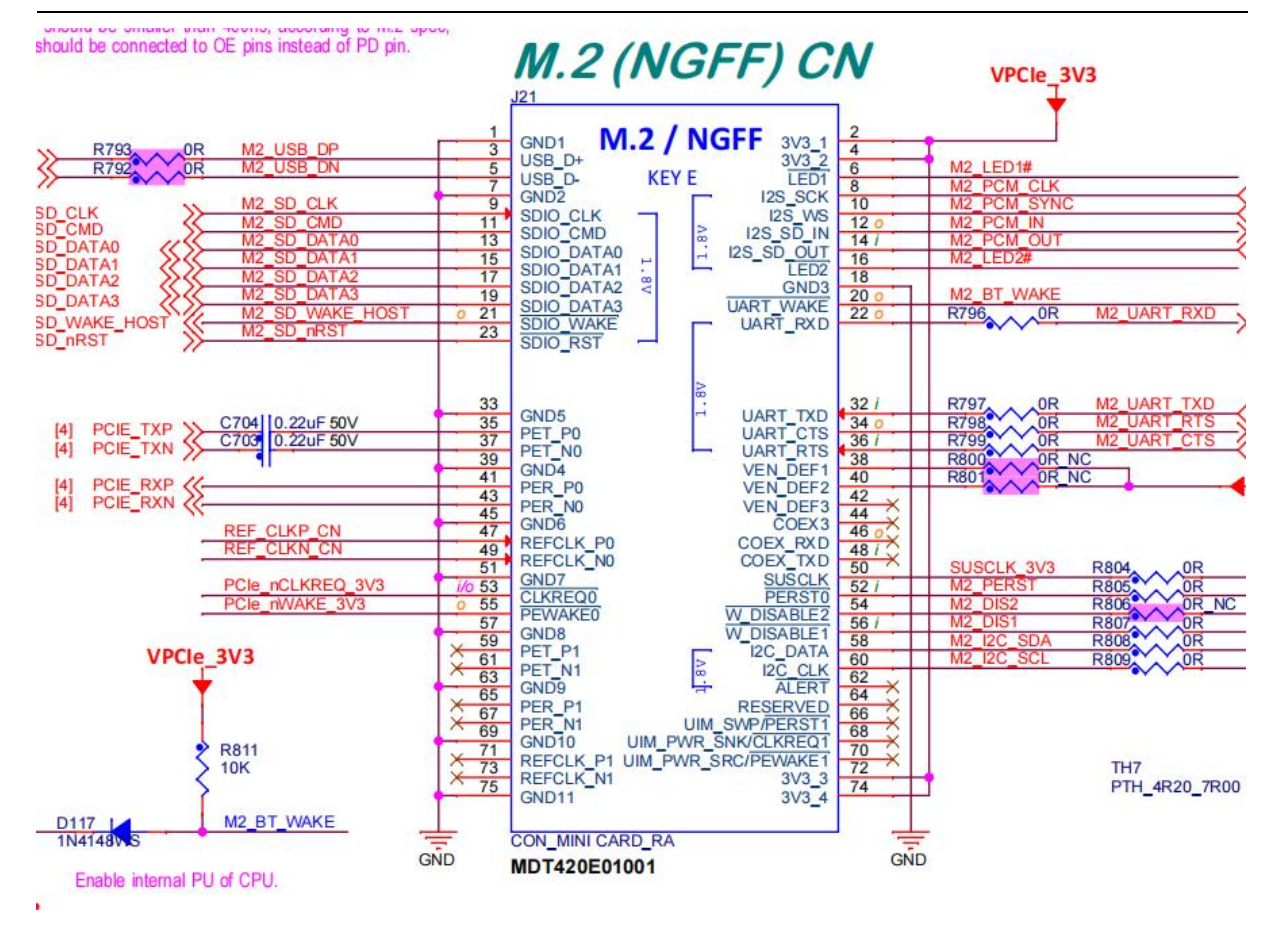

The M.2 NGFF KEY E slot interface is defined as follows:

| Pin | Definition  | Pin | Definition  |
|-----|-------------|-----|-------------|
| 1   | GND         | 2   | VPCIe_3V3   |
| 3   | M2_USB_DP   | 4   | VPCIe_3V3   |
| 5   | M2_USB_DN   | 6   | M2_LED1#    |
| 7   | GND         | 8   | M2_PCM_CLK  |
| 9   | M2_SD_CLK   | 10  | M2_PCM_SYNC |
| 11  | M2_SD_CMD   | 12  | M2_PCM_IN   |
| 13  | M2_SD_DATA0 | 14  | M2_PCM_OUT  |
| 15  | M2_SD_DATA1 | 16  | M2_LED2#    |
| 17  | M2_SD_DATA2 | 18  | GND         |
| 19  | M2_SD_DATA3 | 20  | M2_BT_WAKE  |

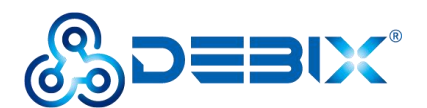

| 21 | M2_SD_WAKE_HOST  | 22 | M2_UART_RXD |
|----|------------------|----|-------------|
| 23 | M2_SD_nRST       | 32 | M2_UART_TXD |
| 33 | GND              | 34 | M2_UART_RTS |
| 35 | PCIE_TXP         | 36 | M2_UART_CTS |
| 37 | PCIE_TXN         | 38 | VDD_1V8     |
| 39 | GND              | 40 | VDD_1V8     |
| 41 | PCIE_RXP         | 42 | NC          |
| 43 | PCIE_RXN         | 44 | NC          |
| 45 | GND              | 46 | NC          |
| 47 | REF_CLKP_CN      | 48 | NC          |
| 49 | REF_CLKN_CN      | 50 | SUSCLK_3V3  |
| 51 | GND              | 52 | M2_PERST    |
| 53 | PCle_nCLKREQ_3V3 | 54 | M2_DIS2     |
| 55 | PCle_nWAKE_3V3   | 56 | M2_DIS1     |
| 57 | GND              | 58 | M2_I2C_SDA  |
| 59 | NC               | 60 | M2_I2C_SCL  |
| 61 | NC               | 62 | NC          |
| 63 | GND              | 64 | NC          |
| 65 | NC               | 66 | NC          |
| 67 | NC               | 68 | NC          |
| 69 | GND              | 70 | NC          |
| 71 | NC               | 72 | VPCle_3V3   |
| 73 | NC               | 74 | VPCle_3V3   |
| 75 | GND              |    |             |

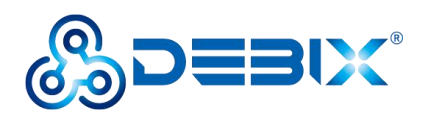

# 2.3. Packing List

- 1 x DEBIX Mini PC (BPC-iMX8MP-08)
- 2 x phoenix terminal male (GPIO + CAN)
- 1 x packing box
- 1 x foam pouch

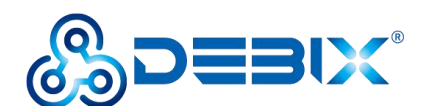

# Chapter 3 Getting Started

# **3.1.** Software Installation

DEBIX Mini PC (BPC-iMX8MP-08) is shipped with the operating system burned into eMMC, and the system will boot from eMMC. Connect the monitor and power it on. And then the device will boot up and work normally. If you need to reinstall the system, refer to the steps below.

### 3.1.1. Flash Method

- (1) Flash to eMMC
  - Method 1: Flash to eMMC via USB (This user guide only details the steps of the Method 1)
  - Method 2: Flash to eMMC via Micro SD card (This method requires disassembly)

The brief introduction to the steps of the method 2: Use the SD card burning tool to burn the corresponding image to the SD card. After the motherboard is booted from the SD card, the SD card will automatically flash the image to eMMC. For details, please refer to the <u>3.1.2.System Boot in Debix Model A User Guide</u>.

#### NOTE

For the Method 2, please download the following image:

Download Link:

https://debix-oss.oss-cn-hongkong.aliyuncs.com/DEBIX%20MINIPC/EMB-IMX8MP-07

-TF-upgrade-V1.02-20241012.img

Image Name: EMB-IMX8MP-07-TF-upgrade-V1.02-20241012. img

MD5: BE01E4D6F7E6F65FD002F4819AB123D9

# (2) Flash to Micro SD card

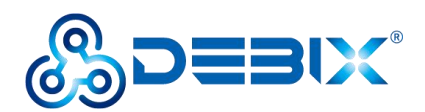

Flash to Micro SD card and boot from it. (This method requires disassembly)

The brief introduction to the steps: Use the SD card burning tool to burn the corresponding image to the SD card. Then set the BOOT DIP switch to boot from Micro SD card, and the motherboard will boot from the SD card after connecting to the power supply. For details, please refer to the <u>3.1.2.System Boot in Debix Model A User Guide</u>.

NOTE

For the Method of flashing to Micro SD card, please download the following image: Download Link:

https://debix-oss.oss-cn-hongkong.aliyuncs.com/DEBIX%20MINIPC/EMB-IMX8MP-07-

SD-Start-V1.02-20241012.img

Image Name: EMB-IMX8MP-07-SD-Start-V1.02-20241012.img

MD5: 95DCF8B5D56157AC279C8DD9E9EFDBE4

# 3.1.2. Flash Steps (Flash to eMMC via USB)

#### • Component Preparation

- ✓ DEBIX Mini PC (BPC-iMX8MP-08)
- ✓ USB Type-A to Type-A OTG data cable
- ✓ DC 12V/3A Power Adapter
- ✓ PC (windows 10/11)
- Download the Image and the UUU Tool
- (1) Download the Image

Download Link:

https://debix-oss.oss-cn-hongkong.aliyuncs.com/DEBIX%20MINIPC/EMB-IMX8MP-07-SD-

Start-V1.02-20241012.img

Image Name: EMB-IMX8MP-07-SD-Start-V1.02-20241012.img

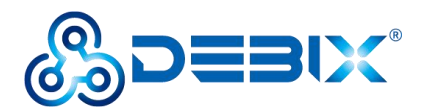

MD5: 95DCF8B5D56157AC279C8DD9E9EFDBE4

(2) Download the UUU Tool

Download Link:

https://debix-oss.oss-cn-hongkong.aliyuncs.com/DEBIX%20MINIPC/UUU.zip

MD5: 36E1A2B299B776AEE854F3B1F3899F74

- Flash to eMMC via USB
- Use a USB Type-A to Type-A OTG data cable to connect the OTG interface of the DEBIX Mini PC (BPC-iMX8MP-08) and the USB interface of the PC. Press and hold the UPGRADE button on the DEBIX Mini PC, and then connect the DC 12V/3A power supply. The system will enter the USB flashing mode;

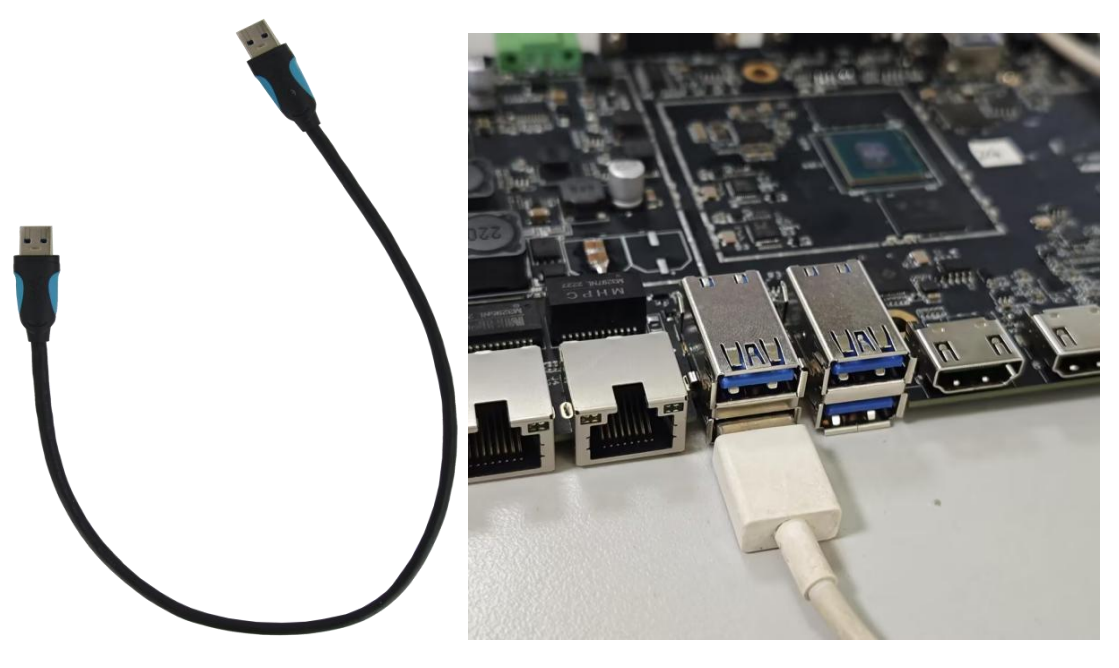

- 2. Open the Windows Command Prompt as administrator on your PC;
- 3. Type the cd command to enter the root directory of the unzipped UUU tool file. For example:

### cd D:\UUU

 Run the following command to download the file and start flashing the system to eMMC;

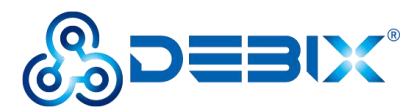

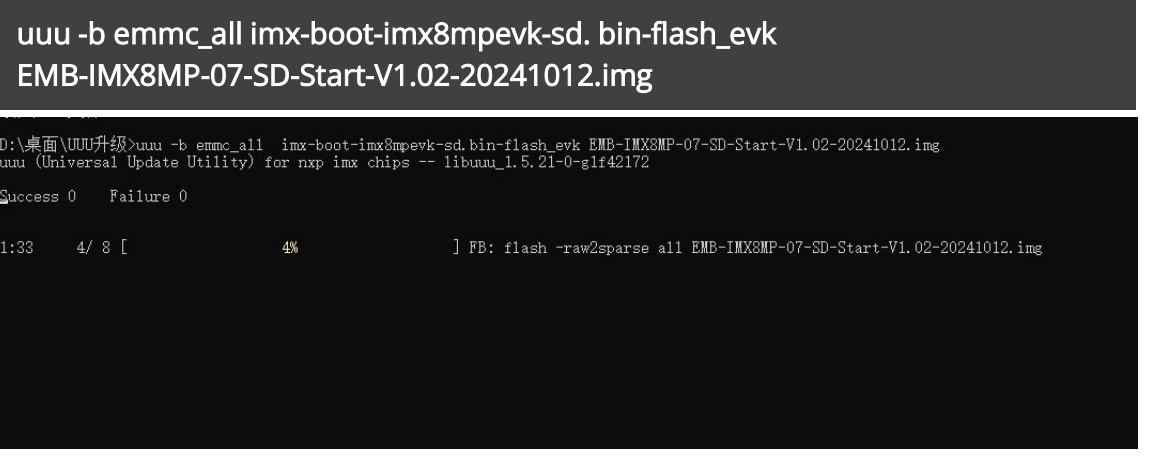

5. Wait for the system burning to finish; When the terminal shows green "Done", it means the burning is finished.

| D:\桌面\<br>uuu (Uni | \桌面\UTU升级>uuu -b emmc_all imx-boot-imx8mpevk-sd.bin-flash_evk EMB-IMX8MP-07-SD-Start-V1.02-20241012.img<br>u (Universal Update Utility) for nxp imx chips libuuu_1.5.21-0-g1f42172 |           |            |  |  |  |
|--------------------|----------------------------------------------------------------------------------------------------|-----------|------------|--|--|--|
| Success            | 1                                                                                                    | Failure 0 |            |  |  |  |
| 1:33               | 8/                                                                                                    | 8 [Done   | ] FB: done |  |  |  |
| D:\桌面\             | UUUJ                                                                                                    | +级>       |            |  |  |  |

6. After burning, disconnect the power supply and OTG USB cable, make sure the device is completely powered off, and then connect the power supply to start.

# 3.2. Hardware Connection

Connect the power adapter to the DC power input interface (DC 12V interface is shown in the figure 5 below) and then press the ON/OFF button (ON/OFF power button is shown in the figure 6). When the LED on the ON/OFF button lights up, it proves that the DEBIX Mini PC (BPC-iMX8MP-08) has been normally powered on.

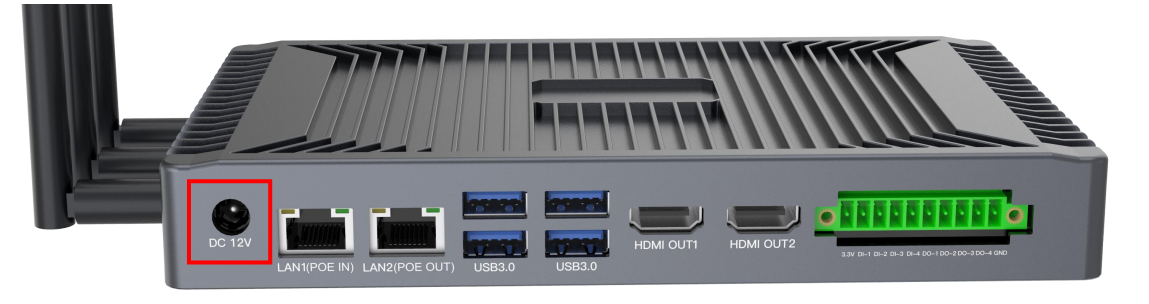

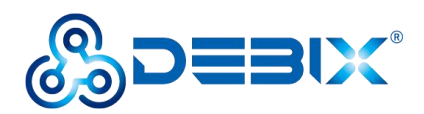

Figure 5

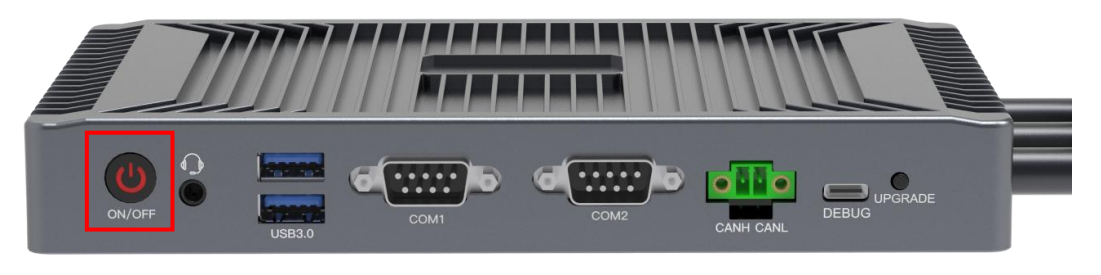

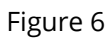

# **Chapter 4 Functional Examples**

# **4.1.** Usage of Ethernet

Open the **Terminal** and run the command ifconfig to query the Gigabit Ethernet port LAN1:

ifconfig

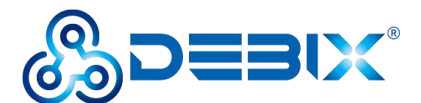

To restore this content, you can run the 'unminimize' command. Last login: Tue Apr 12 00:32:18 UTC 2022 on ttymxc1 debix@imx8mpevk:~\$ ifconfig LAN1: flags=-28669<UP,BROADCAST,MULTICAST,DYNAMIC> mtu 1500 ether 96:11:b1:b7:8c:e6 txqueuelen 1000 (Ethernet) RX packets 0 bytes 0 (0.0 B) RX errors 0 dropped 0 overruns 0 frame 0 TX packets 0 bytes 0 (0.0 B) TX errors 0 dropped 0 overruns 0 carrier 0 collisions 0 device interrupt 50 LAN2: flags=-28669<UP,BROADCAST,MULTICAST,DYNAMIC> mtu 1500 ether 66:8c:c3:80:a4:85 txqueuelén 1000 (Ethernet) RX packets 0 bytes 0 (0.0 B) RX errors 0 dropped 0 overruns 0 frame 0 TX packets 0 bytes 0 (0.0 B) TX errors 0 dropped 0 overruns 0 carrier 0 collisions 0 lo: flags=73<UP,LOOPBACK,RUNNING> mtu 65536 inet 127.0.0.1 netmask 255.0.0.0 inet6 ::1 prefixlen 128 scopeid 0x10<host> loop txqueuelen 1000 (Local Loopback) RX packets 216 bytes 16258 (16.2 KB) RX errors 0 dropped 0 overruns 0 frame 0 TX packets 216 bytes 16258 (16.2 KB) TX errors 0 dropped 0 overruns 0 carrier 0 collisions 0

# 4.2. Usage of USB3.0

• Write Speed Test

Run the command below to mount the U disk:

mount /dev/sdb1 /mnt

Run the command below to enter the U disk directory:

cd /mnt

Run the command below to get the write speed:

echo 3 > /proc/sys/vm/drop caches" #clear cache

dd if=/dev/zero of=bbb bs=1GB count=1

Write speed: 29.8MB/s

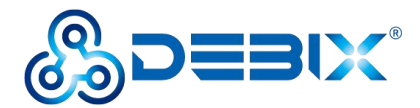

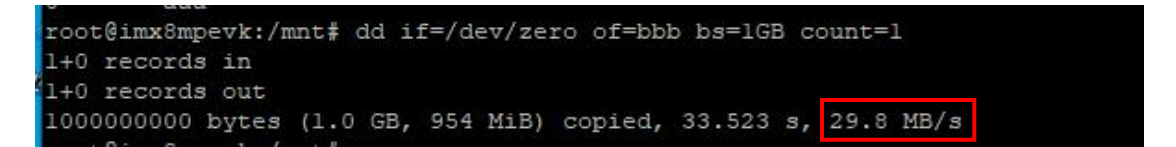

Read Speed Test

Run the command below to get the read speed:

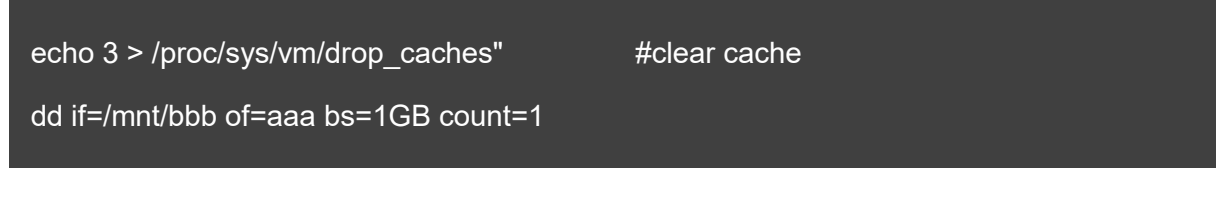

Read speed: 26.7MB/s

```
root@imx8mpevk:~# dd if=/mnt/bbb of=aaa bs=1GB count=1
1+0 records in
1+0 records out
10000000000 bytes (1.0 GB, 954 MiB) copied, 37.3963 s, 26.7 MB/s
root@imx8mpevk:~#
```

# **4.3.** Usage of 4G/5G Network

• Hardware Connection: Install the 4G/5G module to the Mini PCIe Slot interface (J22), and lock screws CM2.0 x 4 to fix it. Then insert the Nano SIM card into the Nano SIM slot (J23):

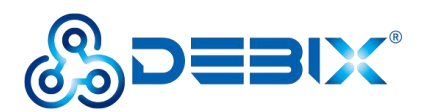

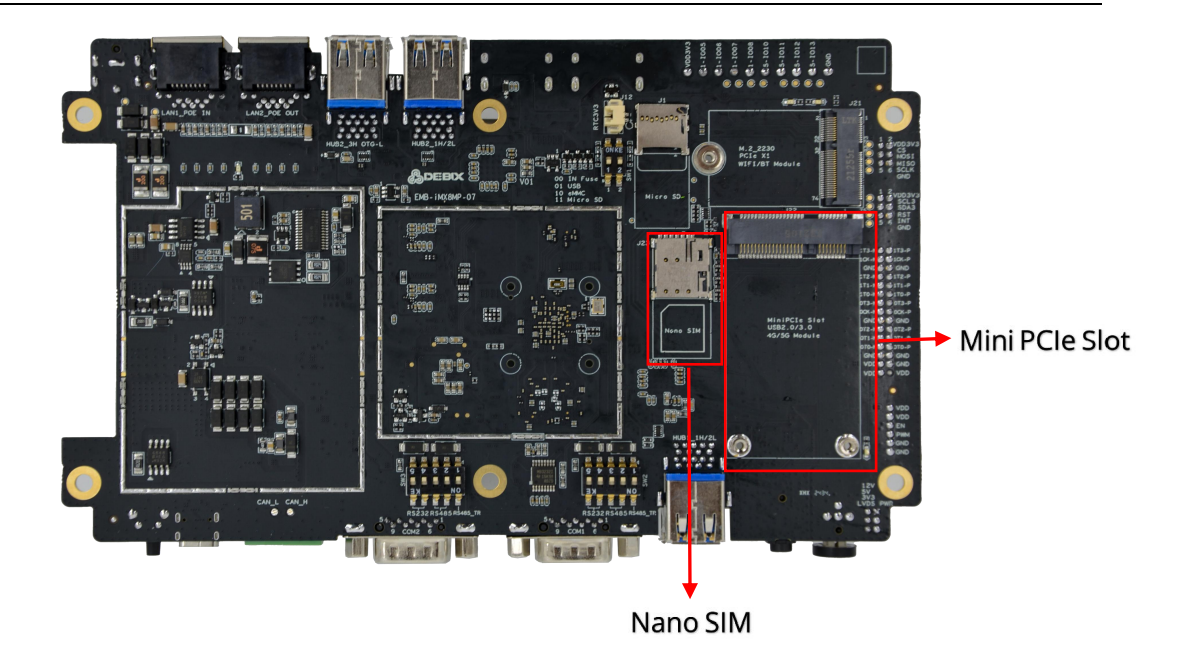

#### • Software Setting:

1. **Dial-up:** Click to open "Setting" application, select **Network**, enable "Mobile Broadband", set Network to **Add new connection.** And then the "Set up a Mobile Broadband Connection" dialog box pops u. Click **Next**.

| ٩  | Settings           | Ξ | Network                    | × |
|----|--------------------|---|----------------------------|---|
| ?  | Wi-Fi              |   | Philippine (mar 20)        |   |
| 92 |                    |   |                            |   |
| *  | Bluetooth          |   | Cable unplugged            |   |
|    | Background         |   | Ethernet (ens34) +         |   |
| ٨  | Notifications      |   | Cable unplugged            |   |
| ۹  | Search             |   |                            |   |
| 88 | Applications       | > | Mobile Broadband           |   |
| ٤  | Privacy            | > | Network Add new connection |   |
| @  | Online Accounts    |   | *                          |   |
| <  | Sharing            |   |                            |   |
| 40 | Sound              |   | VPN +                      |   |
| Ge | Power              |   | Not set up                 |   |
| Q  | Displays           |   | Network Proxy              |   |
| Ŷ  | Mouse & Touchpad   |   |                            |   |
|    | Keyboard Shortcuts |   |                            |   |
| ÷  | Printers           |   |                            |   |

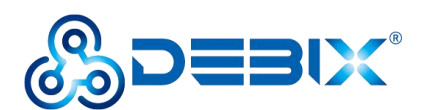

| Q Settings ≡ |                                                                                                    |            | Network                                                                                                    |                        |  |
|--------------|----------------------------------------------------------------------------------------------------|------------|----------------------------------------------------------------------------------------------------|------------------------|--|
| ?            | Wi-Fi                                                                                                    |            | Ethernet (ens33)                                                                                                    | +                      |  |
| *            | Bluetooth                                                                                                    | -          | Cable unplugged                                                                                                    |                        |  |
|              | Background                                                                                                    |            | Fthernet (ens34)                                                                                                    |                        |  |
|              | Cancel                                                                                                    |            | Set up a Mobile Broadband Connection                                                                                                    | Next                   |  |
|              | Set up a Mobile Broadband                                                                                                    | Connection |                                                                                                    |                        |  |
|              | <ul> <li>Choose your Provider's Country or Region</li> <li>Choose your Provider</li> <li>Choose your Billing Plan</li> <li>Confirm Mobile Broadband Settings</li> <li>Image: Confirm Mobile Broadband Settings</li> </ul> |            | <ul> <li>(3G) network.</li> <li>You will need the following information: <ul> <li>Your broadband provider's name</li> <li>Your broadband billing plan name</li> <li>(in some cases) Your broadband billing plan AF</li> </ul> </li> </ul> | ?N (Access Point Name) |  |
| 0            | Displays                                                                                                    |            | Network Proxy                                                                                                    | Off <b>Q</b>           |  |
| 0.           | Mouse & Touchpad                                                                                                    |            |                                                                                                    |                        |  |
| 8            | Keyboard Shortcuts                                                                                                    |            |                                                                                                    |                        |  |
| Ŧ            | Printers                                                                                                    |            |                                                                                                    |                        |  |

2. In the "Choose your Provider's Country or Region" dialog box, select the country as needed. Here "China" was chosen. Click **Next.** 

| ٩                                                                                                    | Settings                                                                                                    | Network                                                                                                    | × |
|----------------------------------------------------------------------------------------------------|----------------------------------------------------------------------------------------------------|----------------------------------------------------------------------------------------------------|---|
| <ul><li></li><li></li></ul> | Wi-Fi<br>Network<br>Bluetooth                                                                                                    | Ethernet (ens33) + Cable unplugged                                                                                                    |   |
|                                                                                                    | Background                                                                                                    | Ethernet (ens34)                                                                                                    | - |
| ▲                                                                                                    | Set up a Mobile Broadband Connection<br>Choose your Provider's Country or Reg<br>Choose your Provider<br>Choose your Billing Plan<br>Confirm Mobile Broadband Settings | Country or region:<br>Burundi<br>Cambodia<br>Cameroon<br>Canada<br>Colombia<br>Congo, The Democratic Republic of the<br>Costa Rica<br>Croatia<br>Congor |   |
| Ū<br>ŝ                                                                                                    | Displays<br>Mouse & Touchoad                                                                                                    | Network Proxy Off                                                                                                    |   |
|                                                                                                    | Keyboard Shortcuts<br>Printers                                                                                                    |                                                                                                    |   |

3. In the "Choose your Provider" dialog box, select "China Mobile" and click Next.

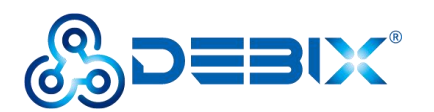

| Q Settings                                                                                                    | Network                                                                                                    |
|----------------------------------------------------------------------------------------------------|----------------------------------------------------------------------------------------------------|
| <ul> <li>♥ Wi-Fi</li> <li>₽ Network</li> <li>         Isluetooth     </li> </ul>                                                                                                    | Ethernet (ens33) + Cable unplugged                                                                                                    |
| Background<br>Cancel Back                                                                                                    | Ethernet (ens?d) + Choose your Provider Next                                                                                                    |
| Set up a Mobile Broadband C       Choose your Provider's Cour       Choose your Provider       Choose your Billing Plan       Confirm Mobile Broadband S       Confirm Mobile Broadband S       Confirm Mobile Broadband S | nnection<br>y or Region  Select your provider from a list: Provider  China Mobile  China Unicom  I can't find my provider and I wish to set up the connection manually: My provider uses GSM technology (GPRS, EDGE, UMTS, HSPA) |
| <ul> <li>Displays</li> <li>Mouse &amp; Touchpad</li> <li>Keyboard Shortcuts</li> <li>Printers</li> </ul>                                                                                                    | Network Proxy Off                                                                                                    |

4. In the "Choose your Billing Plan" dialog box, click **Next**.

| Q Settings ≡                                                                     | Network                                                                                                    | × |
|----------------------------------------------------------------------------------|----------------------------------------------------------------------------------------------------|---|
| 😤 Wi-Fi                                                                          | Ethernet (esc 33)                                                                                                    |   |
| 😰 Network                                                                        |                                                                                                    |   |
| \$ Bluetooth                                                                     | Cable unplugged                                                                                                    |   |
| Background                                                                       | Ethernet (ens3d)                                                                                                    | - |
| Cancel Back                                                                      | Choose your Billing Plan Nex                                                                                              | t |
| Set up a Mobile Broadband Connection<br>Choose your Provider's Country or Region | Select your plan:                                                                                                    |   |
| Choose your Provider                                                             | WAP                                                                                                    |   |
| Choose your Billing Plan                                                         | Selected plan APN (Access Point Name):                                                                                    |   |
| Confirm Mobile Broadband Settings                                                | cmwap                                                                                                    |   |
| 40                                                                               | Warning: Selecting an incorrect plan may result in billing issues for your broadband account or may prevent connectivity. |   |
| Ge                                                                               | If you are unsure of your plan please ask your provider for your plan's APN.                                              | · |
| Displays                                                                         |                                                                                                    |   |
| 🖗 Mouse & Touchpad                                                               | Network Proxy Off Ø                                                                                                    |   |
| Keyboard Shortcuts                                                               |                                                                                                    |   |
| Printers                                                                         |                                                                                                    |   |

5. In the "Confirm Mobile Broadband Settings" dialog box, make sure the settings are correct, and then click **Apply**.

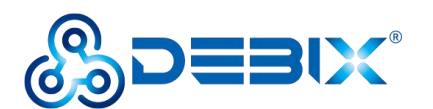

| ٩                                                                                                    | Settings =                                                                                                    | Network                                                                                                    |       |
|----------------------------------------------------------------------------------------------------|----------------------------------------------------------------------------------------------------|----------------------------------------------------------------------------------------------------|-------|
| ♥ ₩                                                                                                    | VI-FI<br>letwork<br>luetooth                                                                                                    | Ethernet (ens33) Cable unplugged                                                                                                    | +     |
| ⊡ B                                                                                                    | ackground<br>Cancel Back                                                                                                    | Fthernet (ens34)<br>Confirm Mobile Broadband Settings                                                                                                    | Apply |
| <ul> <li>α</li> <li>α</li></ul> | Set up a Mobile Broadband Co<br>Choose your Provider's Count<br>Choose your Provider<br>Choose your Billing Plan<br>Confirm Mobile Broadband Se | nnection<br>y our mobile broadband connection is configured with the following setting<br>Your Provider:<br>China Mobile, China<br>Your Plan:<br>WAP<br>APN: cmwap | 5:    |
| □ D                                                                                                    | isplays<br>Iouse & Touchpad<br>eyboard Shortcuts<br>rinters                                                                                     | Network Proxy Of                                                                                                    |       |

6. Get the dial-up IP address.

| Q Settings         |   | Network                       |       | × |
|--------------------|---|-------------------------------|-------|---|
| ক Wi-Fi            |   | Exhaust (an 22)               |       |   |
|                    |   | Ethernet (ensos)              | +     |   |
| 孝 Bluetooth        |   | Cable unplugged               | 0     |   |
| Background         |   | Ethernet (ens34)              | +     |   |
| Notifications      |   | Cable unplugged               |       |   |
| Q Search           |   |                               |       |   |
| # Applications     | > | Mobile Broadband<br>Connected |       |   |
| 😃 Privacy          | > | Network China Mobile WAP      | •     |   |
| Online Accounts    |   | IP Address 10.212.13.95       |       |   |
| < Sharing          |   | DNS 210.22.70.3 210.22.84.3   |       |   |
| 10 Sound           |   |                               | \$    |   |
| 🕼 Power            |   |                               |       |   |
| Displays           |   | VPN                           | +     |   |
| 🖗 Mouse & Touchpad |   | Not set up                    |       |   |
| Keyboard Shortcuts |   | Network Proxy                 | Off 🗘 |   |
| 🖶 Printers         |   |                               |       |   |

• 4G network test: Open a PuTTY window, run the following command to verify

whether the network connection is normal:

/home/debix# ping -I ppp0 baidu.com

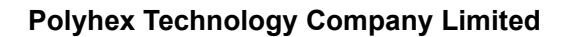

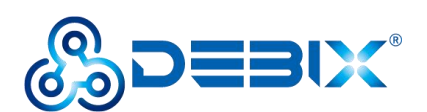

| ß  | СОМЗ           | - PuTT                                                                                                    | Y                |                      |          |             | ( <u>111</u> ) |       | ×    |
|----|----------------|----------------------------------------------------------------------------------------------------|------------------|----------------------|----------|-------------|----------------|-------|------|
|    | link,          | ethe:                                                                                                    | r 66:9f:18:3d:0  | 50:7e brd ff:ff:f:   | f:ff:ff: | ff          |                |       |      |
| 4: | can0:<br>link/ | <noa<br>/can</noa<br>                                                                                                    | RP,ECHO> mtu 10  | 5 qdisc noop state   | e DOWN q | group defau | lt qlen 1      | 0     |      |
| 5: | wlpls(         | ): <b< td=""><td>ROADCAST, MULTIC</td><td>CAST&gt; mtu 1500 qd:</td><td>isc mq s</td><td>state DOWN</td><td>group def</td><td>ault</td><td>qlen</td></b<>      | ROADCAST, MULTIC | CAST> mtu 1500 qd:   | isc mq s | state DOWN  | group def      | ault  | qlen |
| 1  | 000            |                                                                                                    |                  |                      |          |             |                |       |      |
|    | link,          | /ethe:                                                                                                    | r 10:68:38:9e:1  | le:5f brd ff:ff:f:   | f:ff:ff: | ff          |                |       |      |
| 6: | ppp0:          | <poil< td=""><td>NTOPOINT, MULTIC</td><td>CAST, NOARP, UP, LOW</td><td>ER_UP&gt; n</td><td>atu 1500 qd</td><td>isc pfifo</td><td>fast</td><td>sta</td></poil<> | NTOPOINT, MULTIC | CAST, NOARP, UP, LOW | ER_UP> n | atu 1500 qd | isc pfifo      | fast  | sta  |
| te | UNKNOW         | WN gro                                                                                                    | oup default qle  | en 3                 |          |             |                |       |      |
|    | link,          | /ppp                                                                                                    |                  |                      |          |             |                |       |      |
|    | inet           | 10.2                                                                                                    | 1.64.148/32 sco  | ope global nopref:   | ixroute  | ppp0        |                |       |      |
|    | Va             | alid_                                                                                                    | lft forever pre  | eferred_lft forev    | er       |             |                |       |      |
| ro | ot@imx8        | Bmpevl                                                                                                    | k:/home/debix#   | ping -I ppp0 bai     | du.com   |             |                |       |      |
| PI | NG baid        | du.com                                                                                                    | m (110.242.68.6  | 56) from 10.21.64    | .148 ppp | 0: 56(84)   | bytes of       | data. |      |
| 64 | bytes          | from                                                                                                    | 110.242.68.66    | (110.242.68.66):     | icmp_se  | eq=1 tt1=47 | time=153       | ms    |      |
| 64 | bytes          | from                                                                                                    | 110.242.68.66    | (110.242.68.66):     | icmp_se  | eq=2 ttl=47 | time=139       | ms    |      |
| 64 | bytes          | from                                                                                                    | 110.242.68.66    | (110.242.68.66):     | icmp_se  | eq=3 ttl=47 | time=211       | ms    |      |
| 64 | bytes          | from                                                                                                    | 110.242.68.66    | (110.242.68.66):     | icmp_se  | eq=4 ttl=47 | time=96.       | 9 ms  |      |
| 64 | bytes          | from                                                                                                    | 110.242.68.66    | (110.242.68.66):     | icmp_se  | eq=5 ttl=47 | time=115       | ms    |      |
| 64 | bytes          | from                                                                                                    | 110.242.68.66    | (110.242.68.66):     | icmp_se  | eq=6 ttl=47 | time=130       | ms    |      |
| 64 | bytes          | from                                                                                                    | 110.242.68.66    | (110.242.68.66):     | icmp_se  | eq=7 ttl=47 | time=206       | ms    |      |
| 64 | bytes          | from                                                                                                    | 110.242.68.66    | (110.242.68.66):     | icmp_se  | eq=8 ttl=47 | time=91.       | 4 ms  |      |
| 64 | bytes          | from                                                                                                    | 110.242.68.66    | (110.242.68.66):     | icmp_se  | eq=9 ttl=47 | time=111       | ms    |      |
| 64 | bytes          | from                                                                                                    | 110.242.68.66    | (110.242.68.66):     | icmp_se  | eq=10 tt1=4 | 7 time=10      | 8 ms  |      |

# 4.4. Usage of CAN

Hardware Connection: Connect two CAN interfaces (H to H, L to L). Here, we • take an example of DEBIX Mini PC's CAN interface communicating with the CAN interface of the DEBIX Model A + IO Board, as shown in the following

figure: Н Н Ď Y L L

51 / 60

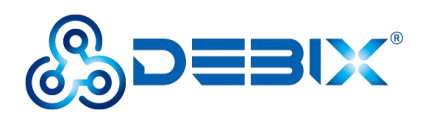

#### • Software Setting:

(1) Open the **Terminal** window on the two devices. And run the command below to configure CAN1:

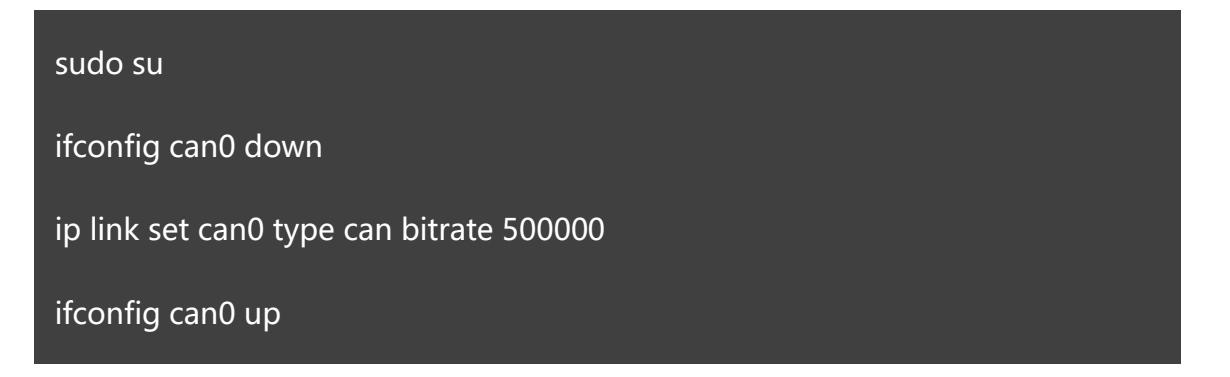

(2)Run the following command to set the one as transmitting data equipment, and the

other as receiving data equipment:

Receive: candump can0

Transmit: cansend can0 123#1122334455667788

When the CAN serial port can receive and transmit the corresponding information (cano

123 [8] 11 22 33 44 55 66 77 88), the communication is successful. As shown below:

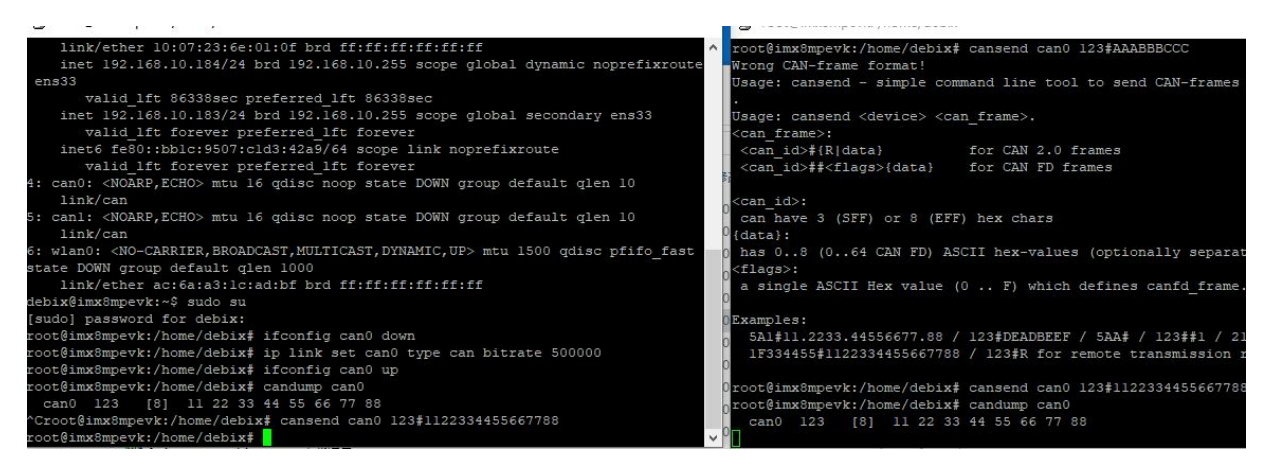

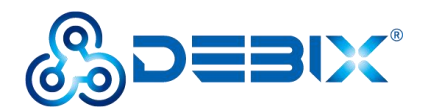

# 4.5. Usage of RS232/RS485

### • Hardware Connection:

(1) RS232: Make sure the COM 1 and COM 2 RS232/RS485 DIP switches are set to

"00110"--RS232 mode. Connect the two RS232 serial ports (T to R, R to T),

namely the two COM interfaces. As shown in the below:

#### **IMPORTANT**

- RS232 is the default configuration of COM 1 and COM 2.
- On one COM connector, only one kind of serial port can be used at a time, namely either RS232 or RS485. It is switched through the internal DIP switch. For details about DIP switch operations, please refer to parts of <u>2.3.14.2</u> and <u>2.3.14.3</u> of this user guide.

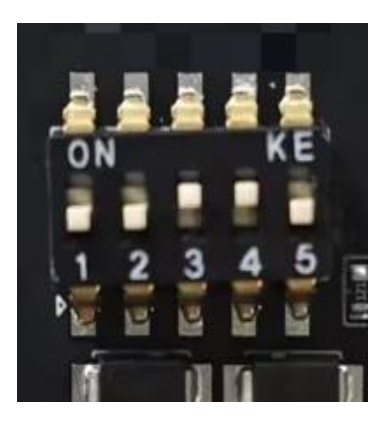

00110--RS232

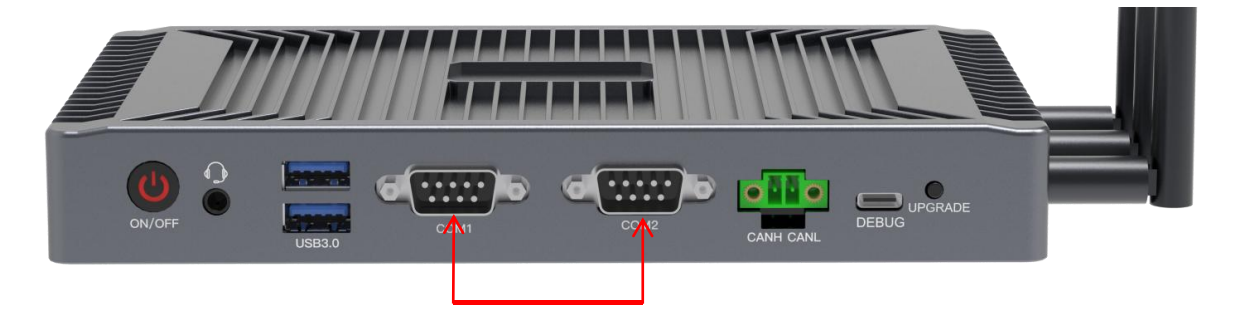

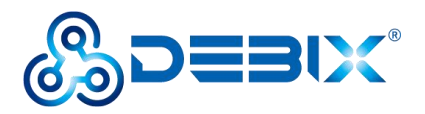

(2) RS485: Make sure the COM1 and COM2 RS232/RS485 DIP switches are set to

"11001"--RS485 mode. Connect the two RS485 serial ports (A to A, B to B), namely

the two COM interfaces. As shown in the below:

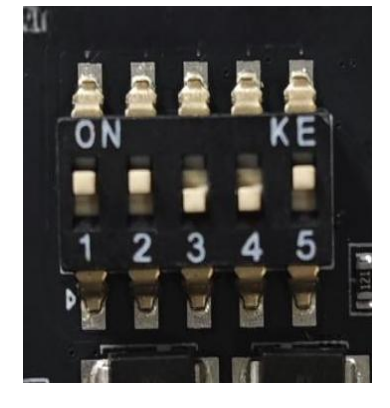

11001--RS485

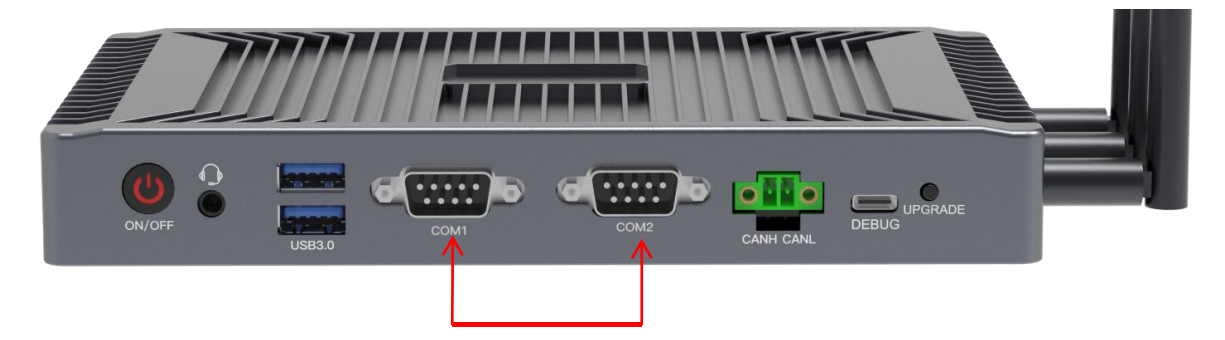

# • Software Setting:

(1) Open a **Terminal** on the DEBIX Mini PC (BPC-iMX8MP-08). Run the following command to install **cutecom** serial port tool:

sudo apt update

sudo apt install cutecom qtwayland5

(2) Open the **cutecom** tool and set the serial port parameters as shown in the following table:

Table 17 Cutecom Parameters Setting

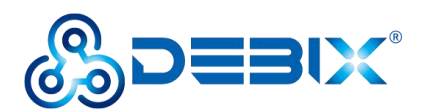

| Parameter    | Value  |
|--------------|--------|
| Baudrate     | 115200 |
| Data Bits    | 8      |
| Stop Bits    | 1      |
| Parity       | None   |
| Flow Control | None   |

#### NOTICE

RS232/RS485 supports multiple baud rates. And the baud rates of both communicating sides have to be set to the same. In this example, the baud rates of both communicating sides are set to 115200.

(3) Open the **cutecom** tool, set the **Device** to /dev/ttymxc2 and other parameters as shown in the table. Then click **Open**.

| 2                            |              | CuteC              | om   | n - Default 📃 🗖 🗙 |                                     |
|------------------------------|--------------|--------------------|------|-------------------|-------------------------------------|
| S <u>e</u> ssions <u>H</u> e | lp           |                    | _    |                   |                                     |
| <u>B</u> audrate             | 115200 -     | D <u>a</u> ta Bits | 8    | *                 | Display <u>C</u> trl characters     |
| Flo <u>w</u> Control         | None 👻       | <u>P</u> arity     | None | *                 | Show <u>T</u> imestamp              |
| Open <u>M</u> ode            | Read/Write 👻 | Stop Bits          | 1    | *                 | Logfile: P/debix/cutecom.log Append |

(4) Open the other **cutecom** tool, set the **Device** to /dev/ttymxc3 and other parameters as shown in the table. Then click **Open**.

| Sessions <u>H</u> e  | lp           |                    | CuteC | om | a - Default _ 🗖 🗙                   |
|----------------------|--------------|--------------------|-------|----|-------------------------------------|
| <u>B</u> audrate     | 115200 -     | D <u>a</u> ta Bits | 8     | *  | Display <u>C</u> trl characters     |
| Flo <u>w</u> Control | None 👻       | <u>P</u> arity     | None  | ¥  | Show <u>T</u> imestamp              |
| Open <u>M</u> ode    | Read/Write 👻 | Stop Bits          | 1     | *  | Logfile: E/debix/cutecom.log Append |

(5) **Send and receive data via cutecom:** Type the test string in the **cutecom** input box, press the **Enter key** on your keyboard to send. Then you can see that the other **cutecom** 

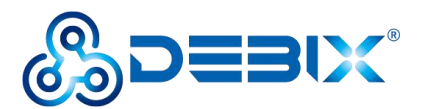

receiving box received the same message, which indicates that the communication is successful. The reference result is as follows:

|                 | CuteCom - Def                                                  | ault         | _ = ×    |                         |                |                           | Cute                  | Com - Defa   | ult         |           | -     | <b>- x</b> |
|-----------------|----------------------------------------------------------------|--------------|----------|-------------------------|----------------|---------------------------|-----------------------|--------------|-------------|-----------|-------|------------|
| Sessions Help   | Mou/Humve3                                                     |              | Cottinue | Sessions H              | elp<br>Dovico: |                           | 2                     |              |             |           |       | tinge      |
| xcvxcv<br>sadad | . Devidinacia                                                  |              | Zernigs  | хсухсу                  | Device.        | Thevitynia                |                       |              |             |           | 301   | ungs       |
| Input:          | LF                                                             | : 0 ms 1     | Plain 👻  | Input:                  |                |                           | LF ¥                  | Char delay:  | 0 ms ≑      | Send file | Plain | *          |
| ΧΟΥΧΟΥ          |                                                                |              |          | sadad<br>sadad<br>sadad |                |                           |                       |              |             |           |       |            |
| Clear He        | output 🗌 Logging to: /home/debix<br>Connection: 115200 @ 8-N-1 | /cutecom.log |          | Clear<br>Device: @ttv   | He <u>x</u> d  | output 🗌 Lo<br>Connection | gging to:<br>115200 ( | /home/debix/ | cutecom.log |           |       |            |

# 4.6. Usage of Debug

#### NOTICE

The IO level of the debug serial port is 3.3V.

1. Hardware Connection: Using a USB Type-C cable to connect the Debug interface of

DEBIX Mini PC (BPC-iMX8MP-08) with the USB interface of the PC.

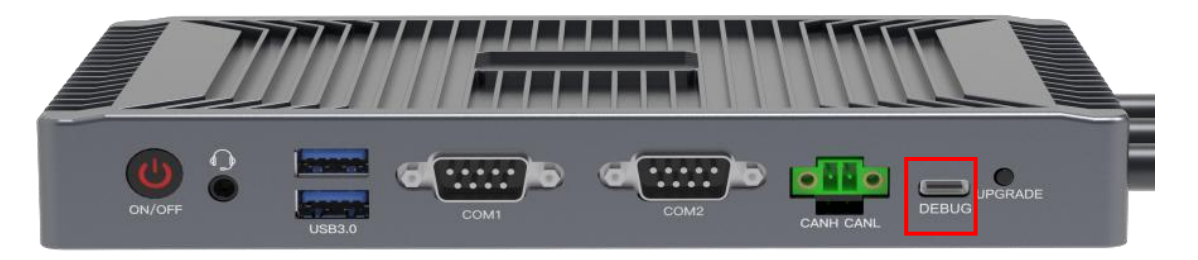

2. Open the **Windows Device Manager** and check the serial port number of the USB-TTL 3.3V device.

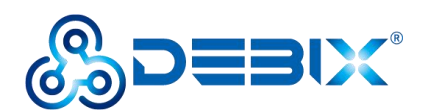

| 🛃 计算机管理           |                        | - 🗆 X |
|-------------------|------------------------|-------|
| 文件(E) 操作(A) 查看(V) | 帮助(日)                  |       |
| 🗢 🔿   🖄 📷   🖾   👔 | 💼 🖳 🖡 🗙 💿              |       |
| 🎥 计算机管理(本地)       | V 🗄 wei                | 操作    |
| ▶ 👔 系統工具          | > 📷 IDE ATA/ATAPI 控制器  | 设备管理器 |
| > 🕑 任务计划程序        | > 🚽 Jungo Connectivity | 更多操作  |
| > 🐻 事件查看器         | > 🔐 安全设备               |       |
| > 🐹 共享文件夹         | > 🗖 处理器                |       |
| > 🚵 本地用户和组        | > 🔜 磁盘驱动器              |       |
| > 🔞 性能            | > 🍰 存储控制器              |       |
| 具 设备管理器           | > 🚍 打印队列               |       |
| → 📴 存储            | > 🖻 打印机                |       |
| 📻 磁盘管理            | ✓ 圓 端口 (COM 和 LPT)     |       |
| > 🔜 服务和应用程序       | <ul> <li></li></ul>    |       |
|                   | > 🛄 计算机                |       |
|                   | > 🛄 监视器                |       |
|                   | > 🔤 鏈盘                 |       |

3. Open MobaXterm, click Sessions on the menu bar, select New session.

| KobaXterm                                   |                      |
|---------------------------------------------|----------------------|
| Terminal Sessions View X server Tools Games | Settings Macros Help |
| 🛓 🔆 😫 New session 🛛 🖓 🖳 📥 📌 🔇               |                      |
| Quick d Ser sessions                        |                      |
| Liser sessions                              |                      |
| 192.168.1.218 ([server])                    |                      |
| 192.168.40.130 ([vm-linux])                 |                      |
| 10                                          |                      |
|                                             |                      |
|                                             |                      |

4. Select **Serial** in the pop-up "Session settings" dialog box.

| Session set | ings   |     |       |            |     |       |        |             |                  |            |                     |      |               |      | × |
|-------------|--------|-----|-------|------------|-----|-------|--------|-------------|------------------|------------|---------------------|------|---------------|------|---|
| SSH         | Telnet | Rsh | Xdmcp | TTP<br>RDP | VNC | S FTP | SFTP   | ی<br>Serial | <u>र</u><br>File | ><br>Shell | <b>(</b><br>Browser | Mosh | ese<br>Aws S3 | UVSL |   |
|             |        |     |       |            |     | _     |        |             |                  |            |                     |      |               |      |   |
|             |        |     |       |            | 4   |       | Choose | a sessio    | n type           |            |                     |      |               |      |   |
|             |        |     |       |            |     |       |        |             |                  |            |                     |      |               |      |   |
|             |        |     |       |            | •   | 9 ок  | ]      | 8 C         | ancel            |            |                     |      |               |      |   |

5. Change the port number to the COM port found in the device manager, set the Speed (bps) to **115200**, and click **OK**.

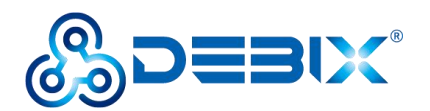

| sion sett | tings       |              |           |          |            |                 |                         |                |           |                        |                     |      |               |     | × |
|-----------|-------------|--------------|-----------|----------|------------|-----------------|-------------------------|----------------|-----------|------------------------|---------------------|------|---------------|-----|---|
| SSH       | Telnet      | Rsh          | Xdmcp     | RDP      | VNC        | <b>S</b><br>FTP | SFTP                    | الله<br>Serial | 💽<br>File | She <mark>ll</mark>    | <b>(</b><br>Browser | Mosh | States Aws S3 | WSL |   |
| 🔊 Ba      | isic Serial | settings     |           |          |            |                 |                         |                |           |                        |                     |      |               |     |   |
| _ [       | Serial por  | t * COM      | 27 (USB-S | SERIAL C | H340 (CO   | M27))           | ~                       |                | Speed (bp | os) * <mark>115</mark> | 200 ~               |      |               |     |   |
| Ad 🏹      | lvanced Se  | erial settir | ngs 📝     | Termina  | l settings | 🔶 🛨 E           | 8 <mark>00</mark> kmark | settings       |           |                        |                     |      |               |     | _ |
|           |             |              |           | 5        | Serial (C  | :OM) se         | ession                  |                |           |                        |                     |      | N             | ¢.  |   |
|           |             |              |           |          |            | 🕑 ОК            |                         | 8              | Cancel    |                        |                     |      |               |     |   |

6. On the **terminal**, you can see the boot process log output by the Uboot, Kernel,

and System. After the system is started, enter the default user name and password

(both are "debix" ) on the terminal to access the serial port console.

| 🖉 🔜 COM27 (USB-SERIAL CH340 (COM27))                                                                                                    |                                                                                                    | - 0 | ×  |
|----------------------------------------------------------------------------------------------------|----------------------------------------------------------------------------------------------------|-----|----|
| Terminal Sessions View X server Tools Game                                                                                                    | s Settings Macros Help                                                                                                    |     |    |
| 🍯 🛬 🗞 🐋 🖳 🖷 ヤ 🔜 🧬                                                                                                    | 0                                                                                                    |     | XO |
| Quick connect                                                                                                    | 👚 🖉 7. COM27 (USB-SERIAL CH340 (C 🛛 × 🔞                                                                                                    |     | 0  |
| Quick connect           Image: Sections           Image: Section Section (m-hnx)           Image: Section Section (m-hnx)           Image: Section (m-hnx) | <pre>(%) Created slice system-getty.slice. [ 0K ] Created slice system-getty.slice. [ 0K ] Started Dispatcher daemon for systemd-networkd.         Started Dispatcher Gaemon for Systemd-networkd.         Starting Network Manager Script Dispatcher Service [ 0K ] Started Network Manager Script Dispatcher Service. [ 0K ] Started Network Manager Script Dispatcher Service. [ 0K ] Finished Wait until snapd is fully seeded. Ubuntu 20.04.3 LTS imx8mpevk ttymxc1 bix8mpevk login: debix Ubuntu 20.04.3 LTS imx8mpevk ttymxc1 imx8mpevk login: debix Wbuntu 20.04.3 LTS (GNU/Linux 5.10.72 aarch64) * Documentation: https://help.ubuntu.com * Management: https://help.ubuntu.com * Support: https://landscape.canonical.com * Support: https://help.ubuntu.com This system has been minimized by removing packages and content that are</pre> |     |    |
|                                                                                                    | not regulred on a system that users do not tog thto.<br>To restore this content, you can run the 'unminimize' command.<br>Last lagin: Mon Nov 14 14:08:09 CS 2022 on tymxc1<br>dobtx@imx@mpevk\$ is<br>12 JJ@jwww' Dosktop Music Templates<br>12 J_minimize' van Dosktop Pusic Videos<br>222 Documents Pictures Videos<br>222 gstshark_2022-08-31_14:42:19<br>dobtx@imx@mpevk:~\$<br>dobtx@imx@mpevk:~\$                                                                                                    |     |    |

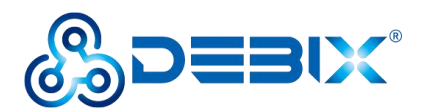

# **4.7.** Usage of I2C

The J20 connector is I2C communication interface and two GPIOs. This test program is to connect the device with EEPROM for testing, and to short-circuit two GPIOs for sending and receiving test.

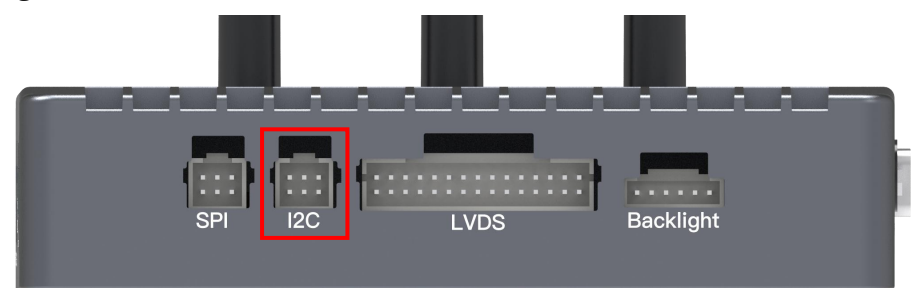

Run the following command to verify I2C:

# EMB-IMX8MP-07\_J20\_i2c\_gpio\_test.sh === start check i2c === have eeprom 0x52 wirte 0x10 to 0x1f wirte 0x12 to 0x3f ===== start check TP irg reset gpio === TP reset io ok TP int io ok

# 4.8. Usage of SPI

The J19 connector is SPI communication interface, which can communicate with external slave devices. This test program is to attach the device with NOR-FLASH for reading and writing test

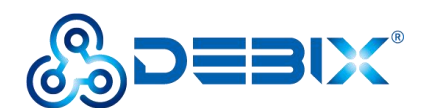

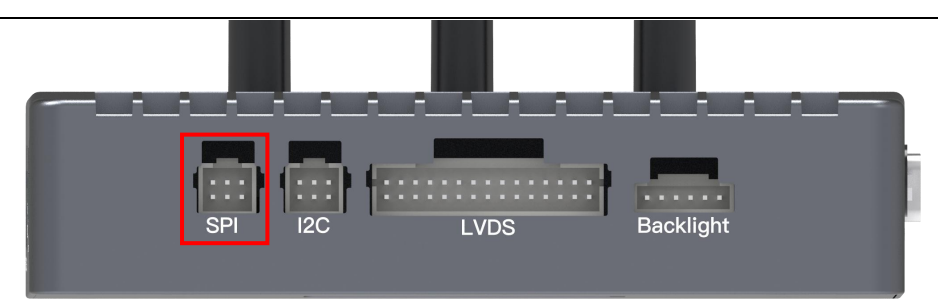

Run the following command to verify SPI:

#### EMB-IMX8MP-07\_J19\_spi

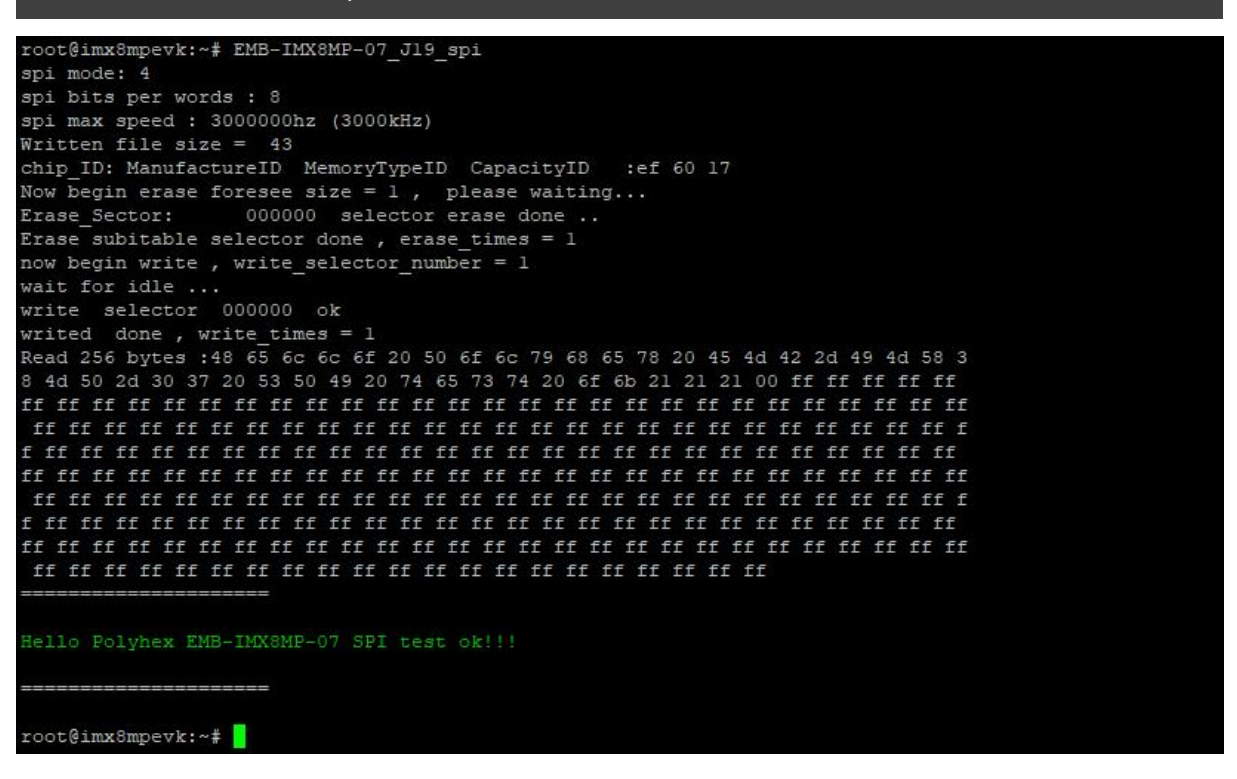

# **4.9.** Usage of GPIO

Run the following command, the GPIO pin cyclically outputs high and low levels:

```
EMB-IMX8MP-07_J18_TEST.sh
```

```
root@imx8mpevk:~# EMB-IMX8MP-07_J18_TEST.sh
TEST EMB-IMX8MP-07 J18 [GPIO on off]
```